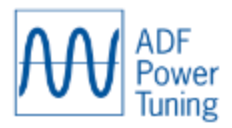

# ADF instalacja i uruchomienie

# 1. Spis Treści

| 1.   | Spis Treś    | ci                                                  | 1                                |
|------|--------------|-----------------------------------------------------|----------------------------------|
| 2.   | Wprowa       | dzenie                                              | Błąd! Nie zdefiniowano zakładki. |
| 3.   | Informac     | je ogólne dotyczące parametryzacji ADF P300         | Błąd! Nie zdefiniowano zakładki. |
| 4.   | Ważne za     | agadnienia (bezpieczeństwo)                         | 4                                |
| 5.   | Przed pie    | erwszym uruchomieniem                               | Błąd! Nie zdefiniowano zakładki. |
| 6.   | Przygoto     | wanie                                               | Błąd! Nie zdefiniowano zakładki. |
| K    | rok 1. Pod   | łączenie do LAN                                     | 6                                |
| K    | rok 2. Pier  | wsze logowanie                                      | 6                                |
| K    | crok 3. Ekra | an ustawień- Setup                                  | 8                                |
| K    | crok 4. Ekr  | an ustawień- Config (konfiguracja)                  |                                  |
| K    | rok 5. Ekra  | an ustawień- Compensations (kompensacja)            |                                  |
| K    | rok 6. Ekra  | an ustawień- Network (sieć)                         |                                  |
| K    | rok 7. Spr   | awdzenie połączeń i rozruch testowy                 | 14                               |
| K    | rok 8. Wy    | łączanie i odłaczanie                               | 16                               |
| 7.   | Strojenie    | ADF na obiekcie/wdrożenie                           |                                  |
| J    | ak sprawd    | zić czy kompensacja jest wystarczająca              |                                  |
| S    | prawdzan     | ie parametrów sieci filtra ADF                      |                                  |
| P    | anel Konti   | rolny                                               | Błąd! Nie zdefiniowano zakładki. |
| P    | anel Oper    | atorski/HMI                                         | Błąd! Nie zdefiniowano zakładki. |
| Zała | ącznik 1.    | Konfiguracja bez głównego zasilania                 | 26                               |
| Zała | ącznik 2.    | Praca z HMI                                         | 27                               |
| 1    | . Start i    | Stop                                                | Błąd! Nie zdefiniowano zakładki. |
| 2    | . Dane j     | oomiarowe                                           | Błąd! Nie zdefiniowano zakładki. |
| 3    | . Alarm      | y i Ostrzeżenia                                     |                                  |
| Zała | ącznik 3.    | Informacje ogólne                                   |                                  |
| 1    | . Pętla-o    | otwarta a pętla-zamknięta                           | Błąd! Nie zdefiniowano zakładki. |
| Zała | ącznik 4.    | Ustawienia alternatywne                             |                                  |
| 1    | . Start p    | ooziomem obciążenia zamiast VSDS                    |                                  |
| Zała | ącznik 5.    | Błędy, ostrzeżenia i alarmy                         |                                  |
| 1    | . Ekran      | diagnostyczny zawiesza się i wyświetla ten sam błąd | Błąd! Nie zdefiniowano zakładki. |
|      | Błąd "wy     | kryj prąd CT(przekładnika)"                         | Błąd! Nie zdefiniowano zakładki. |

| В      | łąd systemowy poziomu napięcia/częstotliwości                                          | Błąd! Nie zdefiniowano zakładki.         |
|--------|----------------------------------------------------------------------------------------|------------------------------------------|
| 2.     | Problem połączenia CT(przekładnika)                                                    | Błąd! Nie zdefiniowano zakładki.         |
| 3.     | Ustawienia opcjonalne- laptop/PC(gdy nie możesz połączyć się                           | z ADF)41                                 |
| 4.     | Problemy z siecią                                                                      | Błąd! Nie zdefiniowano zakładki.         |
| 5.     | Limit rezonansu                                                                        | Błąd! Nie zdefiniowano zakładki.         |
| 6.     | Utrata zasilania 24VDC                                                                 | Błąd! Nie zdefiniowano zakładki.         |
| Załącz | nik 6. Aktualizacja firmware (min. aktualizacja 10MΩ)                                  | 44                                       |
| 2      | . Kliknij Browse(przeglądaj) w oknie aktualizacji oprogramowan                         | ia44                                     |
| 3      | . Nawiguj do poprawnego obrazu pliku dostarczonego przez Co                            | msys46                                   |
| 4      | . Kliknij Open aby załadować obraz pliku do SCC2. Pasek stanu p                        | ookazuje postęp zgrywania46              |
| 5<br>p | . Kliknij zapisz w pamięci operacyjnej aby rozpocząc procedurę<br>ostęp aktualizacji   | aktualizacji. Pasek stanu pokazuje<br>47 |
| 6<br>n | . Procedura aktualizacji jest zakończona kiedy pasek osiągnie 10<br>owe oprogramowanie | 00%. Kliknij Reset aby załadować<br>47   |
| 7      | . Aktualizacja klucza modelu i licencji                                                |                                          |

# 2. Wprowadzenie

Filtry aktywne ADF eliminują negatywne zjawiska , takie jak harmoniczne, migotanie, zmiany napięcia, rezonanse I kompensują moc bierną dzięki wysoce dynamicznej, cyfrowej, sterowanej stopniowo kompensacji i filtrowaniu. Poprzez ciągłe monitorowanie sieci i wprowadzanie dokładnej, odpowiedniej ilości prądu kompensacyjnego - we właściwym czasie - można uzyskać najbardziej wydajne i precyzyjne rozwiązanie każdego problemu z jakością energii.

W przypadku MarFlex VSDS stosowana jest tylko kompensacja harmonicznych.

# 3. Informacje ogólne dotyczące parametryzacji ADF P300. – nie ma w spisie treści? dołożyć

ADF jest urządzeniem konfigurowalnym przez przeglądarkę internetową. Wszystkie ustawienia, odczyty, regulacje itp. są wprowadzane przy użyciu interfejsu użytkownika sieci Web (WUI); pulpitu ADF. Najważniejsze informacje i ustawienia opisano w tym dokumencie. Bardziej szczegółowe informacje można znaleźć w **instrukcji obsługi ADF P100 / P300** i instrukcji **ADF P300**.

Konfiguracje są tworzone w dwóch krokach; konfiguracje w warsztacie (opisane w rozdziale 5 i 6) oraz precyzyjne dostrojenie na obiekcie (opisane w rozdziale 6).

# W warsztacie

Konfiguracja **W warsztacie** polega głównie na wprowadzaniu adresu sieciowego, dokonaniu ustawień sprzętowych i opisaniu ADF, co ma kompensować- czyli wszystko, co jest potrzebne, aby filtr zadziałał.

# Na obiekcie

Na obiekcie należy sprawdzić wprowadzone wartości. Najważniejszą sprawą jest sprawdzenie, czy filtr ADF kompensuje do żądanego poziomu wymaganego przez klasę, obiekt i / lub właściciela.

Weryfikacji kompensacji można dokonać tylko wtedy, gdy VSDS działa zgodnie z "maksymalnym wymaganym poziomem". Zwykle gdy wszystkie napędy (konwertery i softstart) są w trakcie pracy, osiągamy "maksymalny wymagany poziom".

# 3. Ważne zagadnienia (bezpieczeństwo).

Aby uniknąć uszkodzenia sprzętu i/lub urazów prosi się o przeczytanie poniższych zaleceniem i ostrzeżeń.

#### Zanim podejmiesz jakiekolwiek prace pod napięciem.

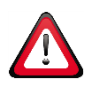

Zanim podejmiesz próbę instalacji/użycia/konserwacji, zaznajom się z instrukcją **ADF P300**.

#### Zasilenie ADF (nie dotyczy HMD ADF i wyższych)

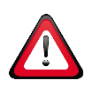

Filtry ADF sprzed połowy 2015 r. nie mają opóźnienia włączenia. Oznacza to, że filtr ADF uruchomi się bezpośrednio, gdy przełącznik obrotowy 0-1 znajduje się w pozycji "1", a główne zasilanie jest włączone. W takim przypadku moduły mocy nie zostaną wstępnie naładowane, ale uruchomią się natychmiast, co spowoduje wysokie prądy rozruchowe. W rzadkich przypadkach powoduje to uszkodzenie bezpiecznika NH. Patrz: Załącznik 2, Załącznik 5.

#### Przekładnik prądowy (CT) musi być podłączony lub zwarty.

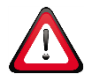

w gdy przekładniki prądowe (CT) są zainstalowane w obwodzie głównym (przewodzą prąd), ale nie są podłączone do ADF, mierników prądu itp., muszą być zwarte. Przekładniki prądowe z otwartymi przyłączami wtórnymi wytwarzają niebezpieczne wysokie napięcia I gdy zaczną płynąć duże prądy mogą powodować uszkodzenia sprzętu.

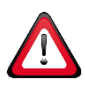

#### Niebezpieczne napięcie na kondensatorach

Produkt zawiera kondensatory DC, które po odłączeniu zasilania wejściowego utrzymują niebezpieczne napięcia. Po odłączeniu zasilania wejściowego odczekaj co najmniej sześćdziesiąt (60) minut na rozładowanie kondensatorów, a następnie sprawdź napięcie woltomierzem, aby upewnić się, że, zanim dotkniesz jakichkolwiek elementów wewnętrznych, kondensatory są rozładowane.

# 4. Przed pierwszym uruchomieneim

Upewnij się, że całe okablowanie jest poprawnie podłączone, zwróć szczególną uwagę na kolejność faz!

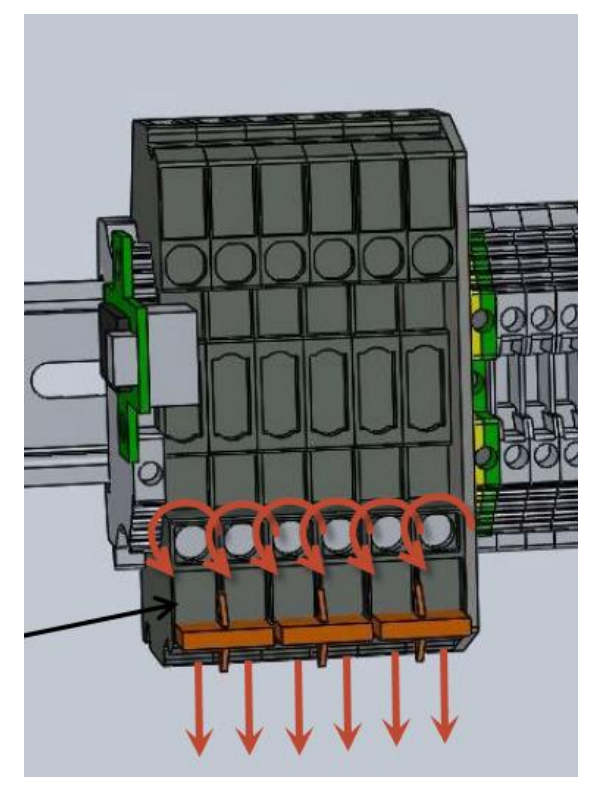

Na zaciskach przekładnika od 1 do 6, mostki zwarciowe muszą zostać usunięte. Odbywa się to poprzez odkręcenie 6 pomarańczowych śrub i przesunięcie 3 mostków w dół.

Jeśli z jakiegokolwiek powodu wyłącznik mocy i / lub SCC2 jest odłączony, należy ponownie wymienić mostki.

# 5. Przygotowanie

Gdy filtr ADF zostanie uruchomiony po raz pierwszy, należy wykonać wstępną konfigurację. Do wypełnienia są 4 nieskomplikowane ekrany.

Bez tej konfiguracji ADF nie będzie działać i nie będzie można uzyskać do niego dostępu przez sieć VSDS lub dostęp zdalny.

# Krok 1. Podłączenie do LAN

Podłącz laptopa za pomocą kabla Ethernet bezpośrednio do połączenia LAN komputera sterującego SCC2.

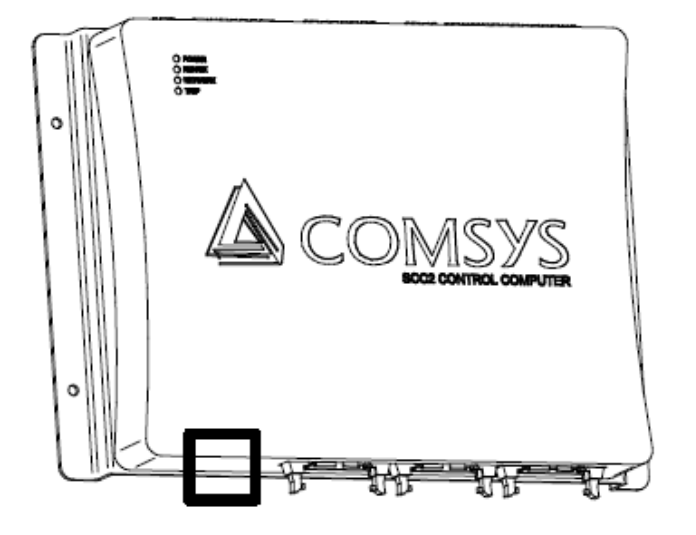

Jeśli Ethernet VSDS jest już podłączony do tego portu, odłącz go.

Można to zrobić w trakcie pracy filtra.

Jeśli zasilanie nie jest jeszcze włączone, włącz je teraz.

Jeśli w ogóle nie ma głównego zasilania, przeczytaj instrukcję, aby uzyskać więcej informacji o alternatywnych opcjach zasilania, ale uważaj, że nie wszystkie ustawienia można wprowadzić bez zasilania głównego.

#### Krok 2. Pierwsze logowanie

Aby skonfigurować system, otwórz przeglądarkę internetową (np. Internet Explorer, Microsoft Edge, Firefox, Chrome) i wpisz adres IP filtra ADF. Domyślnie ten adres to 169.254.254.254.

Wyłączenie Wi-Fi może pomóc w nawiązaniu połączenia, ponieważ przeglądarka internetowa może próbować wyszukać adres IP w Internecie.

Zaloguj się przy użyciu nazwy użytkownika **admin** i pustego hasła (ustawienie domyślne). Można je zmienić, ale zaleca się zachowanie tych ustawień bez zmian.

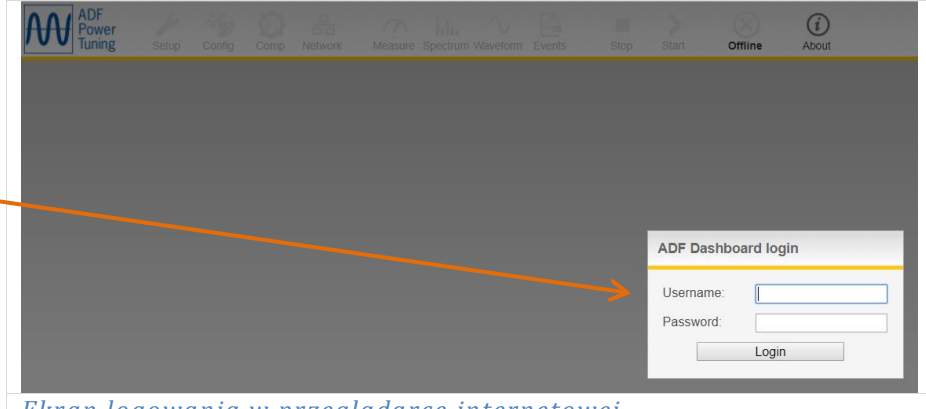

Ekran logowania w przeglądarce internetowej

Sieć ADF znajduje się w sieci VSDS i jest zabeczpieczona firewallem, co minimalizuje ryzyko nieautoryzowanego dostępu.

#### Krok 3. Ekran ustawień- Setup

Po zalogowaniu powinien zostać wyświetlony ekran "System setup", jeśli tak się nie stało, kliknij przycisk "Setup".

Wypełnij stronę poprawnymi wartościami. Żadna z nich nie powinna sprawiać problemów ze znalezieniem.

W celu przeprowadzenia pełnej procedury konfiguracji należy również podłączyć moduł zasilania (włożone bezpieczniki). W przeciwnym razie diagnostyka [Run diagnostics] zakończy się niepowodzeniem.

| ADF dashboard <sup>**</sup>                               | tup Ching Comp Network Mea                                                                       | asure Spectrum Waveform Prote                                             |
|-----------------------------------------------------------|--------------------------------------------------------------------------------------------------|---------------------------------------------------------------------------|
| ged in as admin @ adf-default                             |                                                                                                  |                                                                           |
| System setup                                              | Save & activate                                                                                  | Run diagnostics                                                           |
| <b>Note:</b> Any custom limits<br>setup is changed. Pleas | s entered in the <i>Protection window</i> will be<br>se write down any protection limits that sh | Liczba modułów zasilania (np<br>jednostka 120A ma 1, a 240A<br>ma 2 itd.) |
|                                                           | ing the System setup.                                                                            | Napięcie zasilania                                                        |
| System setup:<br>PP-module type:                          | PPM300v2-3-A-120/489 (410023)                                                                    | Częstotliwość zasilania                                                   |
| PP-module configuration:                                  | 1 PP-module V                                                                                    | Zamknięta/Otwarta-pętla                                                   |
| PP-module configuration extender:                         | No PP-modules                                                                                    | Zamknięta = prąd z ADF płyni                                              |
| Nominal system voltage:                                   | 440                                                                                              | również przez przekładniki                                                |
| System frequency:                                         | 60Hz 🗸                                                                                           | Otwarta = tylko obciążenie                                                |
| CT connection:                                            | Closed-loop 🗸                                                                                    | płynie przez przekładniki                                                 |
| CT ratio:                                                 | 200A / 5A                                                                                        | Odwołaj się do <u>0-<b>Błąd! Nie</b></u>                                  |
| Invert CT polarity:                                       | Do not invert 🗸                                                                                  | można odnaleźć źródła                                                     |
| Number of parallel systems:                               | Single system 🗸                                                                                  | Współczypnik CT Prad wtórn                                                |
| Grounding system:                                         | IT (IEC 60364)                                                                                   | zawsze= 5A. ADF musi wiedzi                                               |
| Model key:                                                | b0dc-2dcd-326f-fee7-f579-108f-09d1                                                               | który prad odnosi sie do 5A.                                              |
| License key #1:                                           | 320b-d5fd-f5e5-038b-27c9-4a09-90a6                                                               | Sprawdź param. przekładnika                                               |
| License key #2:                                           |                                                                                                  |                                                                           |
| License key #3:                                           |                                                                                                  | Jeśli przekładniki podłączone                                             |
| Reset default settings:                                   | Reset protection limits only                                                                     | w złej kolejności, można je<br>odwrócić za pomocą tej opcji               |
|                                                           |                                                                                                  |                                                                           |

#### Ekran konfiguracji system

Po wypełnieniu kliknij 'save & activate'.

Po ponownym podłączeniu upewnij się, że przekładniki widzą obciążenie (np. Wystartuj pompę) i przeprowadź diagnostykę

Save & activate Kliknij 'save & activate' po każdej zmianie na liście

| Run diagnostics | Kliknij 'run diagnostics | ' aby mieć wgląd do stanι | ı systemu |
|-----------------|--------------------------|---------------------------|-----------|
|-----------------|--------------------------|---------------------------|-----------|

| Diagnostics |           |                                |             |  |
|-------------|-----------|--------------------------------|-------------|--|
| Automate    | d diagn   | ostics: PASSED                 |             |  |
| Status      | Diag.code | Title                          | Description |  |
| PASSED      | 50        | Enable PP-modules              | -           |  |
| PASSED      | 51        | Detect voltage                 | -           |  |
| PASSED      | 52        | Verify voltage level           | -           |  |
| PASSED      | 53        | Verify system frequency        | -           |  |
| PASSED      | 54        | Verify voltage phase order     | -           |  |
| NOT DONE    | 56        | Detect CT current              | -           |  |
| NOT DONE    | 57        | Verify CT current phase order  | -           |  |
| NOT DONE    | 58        | Verify CT mapping              | -           |  |
| PASSED      | 59        | Verify DC voltage              | -           |  |
| PASSED      | 60        | Verify open contactor          | -           |  |
| PASSED      | 62        | Check alarms prior to test run | -           |  |
| PASSED      | 70        | Test run                       | -           |  |
| PASSED      | 71        | Check alarms during test run   | -           |  |
| PASSED      | 72        | Check system startup time      | -           |  |
| PASSED      | 73        | Close contactor                |             |  |

Po kilku sekundach oczekiwania ADF wyświetla ekran diagnostyczny. Jeśli wszystko jest w porządku, wyświetli powiadomienie "passed".

Wciśnięcie 'Restart system' zrestartuje system I przywróci filtr do normalnej pracy.

'Restart system' I powrót do normalnej Restart system pracy

Jeśli ekran diagnostyczny zgłasza błąd, odnieś się do <u>0.**Błąd! Nie można odnaleźć źródła odwołania.** <u>Ekran diagnostyki</u> lub instrukcji obsługi ADF aby uzyskać więcej informacji.</u>

Uwaga: do celów testowych ustawienie napięcia i częstotliwości systemu na wartości zasilania obiektu spowoduje pewne błędy diagnostyczne. Do testu można wprowadzić ustawienia tymczasowe (np. napięcie, częstotliwość).

# Krok 4. Ekran ustawień- Config (konfiguracja)

Po powrocie ADF do trybu online należy wypełnić drugi ekran. Po wypełnieniu listy naciśnij przycisk Zastosuj lub OK, aby zastosować i zapisać. Poniższa konfiguracja oparta jest na "sygnale startowym z VSDS"

| A D F d a s h b o a r d <sup>TM</sup>                                                                                                    | Monitoring<br>Monitoring<br>Measure Spectrum Waveform Protection Events<br>Stop Start.                                                                                                    |
|----------------------------------------------------------------------------------------------------|----------------------------------------------------------------------------------------------------|
| Configuration                                                                                                    | Reset defaults 🖌 🚫                                                                                                    |
| General settings:         Date: $2000 - 01 - 01$ Time: $07 : 55$ Language:       English         Temperature unit:       Celsius         Autostart on boot:       Disabled         Autorestart on alarm:       Disabled         Standby function:       Disabled         Standby threshold: $5\%$ of $I_{ADF}$ max on $I_{Ioad}$ Standby start delay: $0.04 \text{ s}$ Standby pause delay: $60.00 \text{ s}$ Resonance limit: $20\%$ of $V_{fund}$ HMI default view: $01 - Util\%$ , lct | Alarm output::         Alarm out time:       10         Alarm relay logic:       NO ▼         Digital output::       Function         Function       Relay logic         Digital OUT1:       23 Event - Operating         NO ▼       NO ▼         Digital inputs:       Function         Function       Trigger leve         Digital IN1:       Start system         Digital IN2:       Stop system         Digital IN3:       Off         V       Low ▼                                                                                                    |
| data (yyyy-mm-dd), język, jednostki temp.<br>wadź poprawne wartości.<br>z tę opcję aby zapobiec pracy ADF gdy<br>est wyłączony<br>estart po alarmie powinno być <b>wyłączone</b> .<br>tor powinien sprawdzić źródło problemu<br>ja czuwania nie jest używana. ADF startuje<br>VSDS. Wyłączenie czuwania pozostawi<br>tałe 3 bez funkcji.<br>ans powinien zostać jako domyślny ( <b>20%</b> ).<br>n do uniknięcia przekroczenia przez ADF                                                  | Alarm wyjścia. Minimalny czas, przez który<br>alarm wyjścia jest aktywnyTak długo jak alarm<br>jest aktywny, wyjście równiez, zawsze z<br>minimalna wartością <b>10 sek</b> . Przed powrotem<br>do stanu OK.Logika przekażnika ma być <b>NO</b> .<br>Wyjście wielofunkcyjne. Nastawione na<br><b>operating (23)</b> by dać sygnał VSDS<br>Wejście wielofunkcyjne. Ustaw 1 <sup>e</sup> na <b>Start</b><br><b>system – High</b> by startował przez VSDS a 2 <sup>ie</sup> na<br><b>Stop system - Low</b> .<br>Wejścia te są wejściami impulsowymi, ale łącząc je w<br>ten sposób, stają się wejściami stałymi. |

#### Krok 5. Ekran ustawień- Compensations (kompensacja)

Trzeci ekran pokazuje ekran kompensacji- to, co faktycznie powinien kompensować nasz ADF zgodnie ze swoim przeznaczewniem.

Po wypełnieniu listy naciśnij przycisk Apply lub OK, aby zastosować i zapisać.

Apply Przycisk Apply(zastosuj), stosuje wprowadzone

#### ustawienia bez zamykania okna.

| 1 A I |
|-------|
|       |
|       |

Przycisk Okay, stosuje wprowadzone ustawienia I zamyka okno.

| Jeungs                                                    | monitoring                                               | Status                 |
|-----------------------------------------------------------|----------------------------------------------------------|------------------------|
| A D F d a s h b o a r d <sup>**</sup> Setup (Infig Comp ) | Heasure Spectrum Waveform Protection Events Stop Start   | Autos                  |
| Compensation                                              | Editing: Primary compensation set V Reset defaults Apply | $\checkmark$ $\otimes$ |
| PFC:                                                      | Harmonics compensation:                                  |                        |
| PFC mode: Disabled                                        | O Disabled   Enabled Editing: Degree of compensation     |                        |
|                                                           | Line to line Unbalance support: Off                      | ~                      |
| PFC setpoint: 1.00                                        | 2nd ◎ 3rd ● 4th ◎ 5th ● 6th ◎ 7th ● 8th ◎                | 9th 🗨                  |
|                                                           | 0 % 100 % 0 % 100 % 0 % 100 % 0 %                        | 100 %                  |
| PFC Q value: 7 kVAR ind                                   |                                                          | 0%                     |
| -                                                         | 29th 31st 35th 37th 41st 43rd 47th<br>0% 0% 0% 0% 0% 0%  | 49th                   |
|                                                           |                                                          |                        |
| Load balancing:                                           | 3rd ● 5th ● 7th ● 9th ● 11th ● 13th ● 15th ● 17th ●      | 19th ©                 |
| Disabled O Line to line O Line to neutral                 |                                                          | 0 %                    |
| O Line to line & Line to neutral                          | Active harmonics                                         | : 6 / 26               |
| Ekran kompensacii                                         |                                                          |                        |

#### Edytowanie

Używane są tylko pierwotne ustawienia kompensacji.

#### PFC

Współczynnik mocy nie jest używany. Dla silników małej mocy o rozruchu bezpośrednim i w układach falownikowych nie ma potrzeby kompensacji mocy biernej. Pozostaw tę opcję **disabled (wyłączoną)**.

#### Unbalance support (równoważenie obciążenia)

Wszystkie silniki/przemienniki częstotliwości są 3 fazowe. Stąd obciążenie w nich jest już zrównoważone, pozostaw **wyłączone**.

#### Kompensacja harmonicznych

Kompensacja harmonicznych jest głównym zadaniem filtra ADF. Musi być **enabled(włączona). Unbalance support (równoważenie obciążenia)** musi być **off(wyłączone)** (używane tylko ze sprzętem 2 fazowym, z różnym obciążeniem na fazach). Wymaga to większej mocy obliczeniowej I posiada mniejsze możliwości kompensacji.

#### Wszystkie harmoniczne do 13ej mogą być ustawione na 100%.

Powyżej 13ej może nastąpić rezonans, (przekompensowanie), co może prowadzić do wyłączenia jednostki.

Ponieważ przetwornice częstotliwości prawie nie będą zniekształcać wyższych harmonicznych, nie ma potrzeby aktywowania kompensacji harmonicznych powyżej 13.

#### Krok 6. Ekran ustawień- Network (sieć)

Ostatnim krokiem jest zmiana ustawień sieci. Po zmianie adresu IP i naciśnięciu OK system poprosi o ponowne uruchomienie.

Po ponownym uruchomieniu, w przeglądarce internetowej należy wprowadzić nowy adres IP.

| Przycisk OK. Stosuje wprowadzone ustawienia<br>Settings<br>A D F d a s h b o a r d <sup>**</sup><br>Setup Config Com<br>Setup Config Com | A i zamyka okno.<br>Monitoring<br>Measure Spectrum Waveform Protection Event<br>Reset defaults V X                                                                                                    |
|----------------------------------------------------------------------------------------------------|----------------------------------------------------------------------------------------------------|
| TCP/IP networking:Address mode:Static IPIP address: $192 \cdot 168 \cdot 23 \cdot 199$ Subnet mask: $255 \cdot 255 \cdot 0 \cdot 0$ Gateway address: $0 \cdot 0 \cdot 0 \cdot 0$ Gateway address: $0 \cdot 0 \cdot 0 \cdot 0$ Primary DNS address: $0 \cdot 0 \cdot 0 \cdot 0$ Secondary DNS address: $0 \cdot 0 \cdot 0 \cdot 0$ MAC address: $e2:46:03:4c:7a:11$ Hostname: $adf-default$ Admin password: $\bullet \bullet \bullet \bullet \bullet \bullet \bullet \bullet \bullet \bullet \bullet \bullet \bullet \bullet \bullet \bullet \bullet \bullet \bullet $                                                                                                    | CAN-bus networking:         CAN configuration:       CAN disabled         CAN node identifier:       Node 0         CAN node check:       Enabled         CAN status:       Offline         Node 0       0         Node 1       Node 2         Node 4       0         Node 5       0         Node 8       0         Node 12       0 |
| <ul> <li><i>kran sieci</i></li> <li>tałe lub zmienne IP. Musi być static(stałe) inaczej<br/>ędzie oczekiwał na adres IP z serwera DHCP. Może<br/>o uniemożliwić odnalezienia filtra w sieci.</li> <li>Ausi być nastawione na 192.168.23.199, chyba że<br/>est to drugi ADF podłączony do tego samego VSDS.<br/>rugi otrzyma adres 192.168.23.198.</li> <li>Ausi być 255.255.0.0</li> </ul>                                                                                                    | Nie zmieniaj!<br>Internet będzie obsługiwany przez<br>Ewon (tylko przychodzące).<br>Adres MAC jest unikalnym ID sieci<br>Nazwą hosta musi pozostać <b>admin</b><br>(firewall ochrania ADF przed<br>nieautoryzowanym<br>logowaniem).Hasło nie jest aktywne.<br>Reszta nie jest używana.                                              |

Jeśli po ustawieniu adresu IP nie masz dostępu do Panelu Kontrolnego, odnieś się do <u>Załącznik 5.3</u> <u>Ustawienia opcjonalne- laptop/PC(gdy nie możesz połączyć się z ADF)</u>

Krok 7. Sprawdzenie połączeń i rozruch testowy

Po pierwsze; upewnij się, że podłączone zasilanie spełnia warunki związane z obciążeniem. Wyłącznik automatyczny 20A-B może zadziałać z powodu prądów wstępnego ładowania.

Jeśli wszystko jest skonfigurowane poprawnie, ADF powinien uruchomić się, gdy VSDS wysyła sygnał startowy do ADF a przełącznik obrotowy ADF jest włączony. Również ADF powinien zatrzymać się, gdy nastąpi utrata sygnału z VSDS. Uwaga: jeśli zastosowana zostanie metoda alternatywna, filtr ADF wystartuje w oparciu o obciążenie i zignoruje sygnały VSDS (Rozdział 6 Załącznik 4.1 Start poziomem obciążenia zamiast VSDS)

Sprawdzanie parametrów sieci filtra ADF

Po instalacji za pomocą pulpitu kontrolnego WUI/ADF w laptopie (lub HMI) należy sprawdzić następujące wartości Na pulpicie ADF dostępny jest pełny przegląd, w panelu operatora można przeglądać tylko najbardziej podstawowe wartości.

Najpierw należy sprawdzić ustawienia sieci (nominalne napięcie systemu, częstotliwość i system uziemienia).

| System setup            |                                 | Save & activate             | Run diagnostics           |
|-------------------------|---------------------------------|-----------------------------|---------------------------|
| <b>Note:</b> Any custom | imits entered in the Protection | <i>n window</i> will be los | st when the <i>System</i> |
| setup is changed. I     | Please write down any protect   | tion limits that shou       | Id be kept and enter      |

| System setup:                     |                                    |        |
|-----------------------------------|------------------------------------|--------|
| PP-module type:                   | PPM300v2-3-A-120/480 (410023)      | ×      |
| PP-module configuration:          | 1 PP-module V                      |        |
| PP-module configuration extender: | No PP-modules V                    |        |
| Nominal system voltage:           | 440∨                               |        |
| System frequency:                 | 60Hz 🗸                             |        |
| CT connection:                    | Closed-loop 🗸                      |        |
| CT ratio:                         | 200A / 5A                          |        |
| Invert CT polarity:               | Do not invert 🗸                    |        |
| Number of parallel systems:       | Single system 🗸                    |        |
| Grounding system:                 | IT (IEC 60364)                     |        |
| Model key:                        | b0dc-2dcd-326f-fee7-f579-108f-09d1 | Change |
| License key #1:                   | 320b-d5fd-f5e5-038b-27c9-4a09-90a6 | Change |
|                                   |                                    |        |

| Monitoring | ,        |          |            |        | - |
|------------|----------|----------|------------|--------|---|
| A          | հեւ      | $\sim$   | N          |        |   |
| Measure    | Spectrum | Waveform | Protection | Events |   |

#### Krok 8. Wyłączanie i odłączanie

Po zakończeniu testu należy sprawdzić napięcie i częstotliwość systemu. Upewnij się, że wprowadzono wartości jednostki (miejsca instalacji) i kliknij "Save & activate".

Nie ma potrzeby ponownego uruchamiania diagnostyki.

| ned in as admin @ adf-default Locout                                               |                                                                                                    |
|------------------------------------------------------------------------------------|----------------------------------------------------------------------------------------------------|
| Jeu in as dumin @ dui-default Eogodi                                               |                                                                                                    |
| System setup                                                                       | Save & activate Run diagnostics 🛞                                                                                                    |
| Note: Any custom limits e<br>setup is changed. Please<br>them again after changing | entered in the <i>Protection window</i> will be lost when the <i>System</i> write down any protection limits that should be kept and enter g the <i>System setup</i> .<br>Ustaw napięcie zasilania |
| PP-module type:                                                                    | PPM300v2-3-A-120/480 (410023)                                                                                                    |
| PP-module configuration:                                                           | 1 PP-module V Ustaw częstotliwość zasilar                                                                                                    |
| PP-module configuration extender:                                                  | No PP-modules                                                                                                    |
| Nominal system voltage:                                                            | 440V                                                                                                    |
| System frequency:                                                                  | 60Hz V                                                                                                    |
| CT connection:                                                                     | Closed-loop V                                                                                                    |
| CT ratio:                                                                          | 200A / 5A                                                                                                    |
| Invert CT polarity:                                                                | Do not invert V                                                                                                    |
| Number of parallel systems:                                                        | Single system V                                                                                                    |
| Grounding system:                                                                  | IT (IEC 60364)                                                                                                    |
| Model key:                                                                         | b0dc-2dcd-326f-fee7-f579-108f-09d Change                                                                                                    |
| License key #1:                                                                    | 320b-d5fd-f5e5-038b-27c9-4a09-90a6 Change                                                                                                    |
| License key #2:                                                                    |                                                                                                    |
| License key #3:                                                                    |                                                                                                    |
| Reset default settings:                                                            | Reset protection limits only                                                                                                    |
|                                                                                    | Silosy- nieuziemione- za                                                                                                    |

Teraz wyłącz system, odłącz tymczasowo kabel Ethernet i zamień go na kabel Ethernet sieci VSDS.

ADF jest teraz skonfigurowany i gotowy do instalacji na obiekcie.

# 6. Strojenie ADF na obiekcie/wdrożenie.

# Jak sprawdzić czy kompensacja jest wystarczająca

Po zainstalowaniu filtra aktywnego na jakimkolwiek obiekcie, należy zweryfikować wartości domyślne.

Celem jest wyeliminowanie THD-U (całkowite napięcie zniekształceń harmonicznych) i SHD-U (napięcie pojedynczych zniekształceń harmonicznych) w miarę potrzeb.

Większość organizacji klasyfikacyjnych wymaga THD 8% lub mniej i SHD 5% lub mniej. Nie ma potrzeby eliminowania THD i / lub SHD do 0%, jeśli nie zostaniesz o to poproszony.

THD / SHD należy zawsze mierzyć w "punkcie wspólnego sprzężenia" (PCC). W przypadku wysyłki PCC jest główną tablicą rozdzielczą (MSB), ponieważ podłączonych jest tam większość odbiorców.

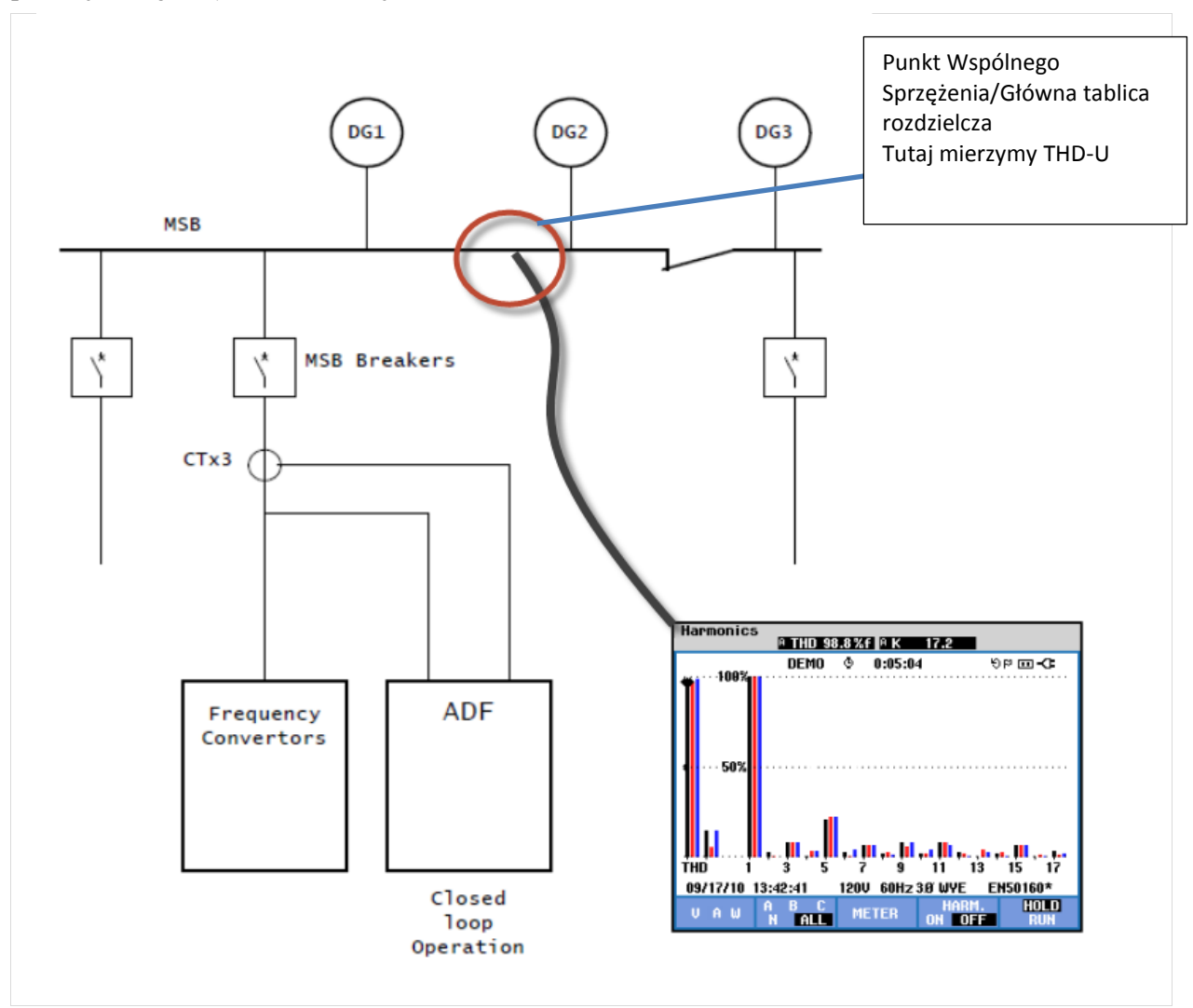

Zintegrowane pomiary THD-U filtra podają THD-U i wynik kompensacji, ale nie będą przydatne dla raportu inspektora/ the report of the class surveyor(????????????????).

Powodem tego jest to, że ADF dokonuje pomiarów na zaciskach, do których jest podłączony, zwykle w pewnej odległości od MSB (kable spłaszczają pewne zniekształcenia).

Jednak generalnie konsumenci są podłączeni do MSB (głównej tablicy rozdzielczej). Odbiorcy ci otrzymają moc z MSB, a także stamtąd zniekształcenia odbioru. Aby uniknąć awarii w użytkowaniu to these consumers(???????), ich napięcie zasilania powinno być wystarczająco stabilne.

Musimy sami sprawdzić, czy kompensacja THD jest wystarczająca w MSB, a następnie inspektor sprawdzi również THD-U w MSB i zatwierdzi, czy jest ona zgodna z przepisami(?).

#### Sprawdzanie parametrów sieci filtra ADF

Po instalacji za pomocą pulpitu kontrolnego WUI/ADF w laptopie (lub HMI) należy sprawdzić następujące wartości Na pulpicie ADF dostępny jest pełny przegląd, w panelu operatora można przeglądać tylko najbardziej podstawowe wartości.

Najpierw należy sprawdzić ustawienia sieci (nominalne napięcie systemu, częstotliwość i system uziemienia).

#### System setup

Run diagnostics

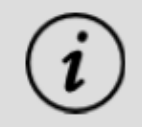

**Note:** Any custom limits entered in the *Protection window* will be lost when the *System setup* is changed. Please write down any protection limits that should be kept and enter them again after changing the *System setup*.

| System setup:                     |                          |             |          |
|-----------------------------------|--------------------------|-------------|----------|
| PP-module type:                   | PPM300v2-3-A-120/480 (   | (410023)    | <b>~</b> |
| PP-module configuration:          | 1 PP-module              | ~           |          |
| PP-module configuration extender: | No PP-modules            | $\sim$      |          |
| Nominal system voltage:           | 440∨                     |             |          |
| System frequency:                 | 60Hz                     | ~           |          |
| CT connection:                    | Closed-loop              | ~           |          |
| CT ratio:                         | 200A / 5A                |             |          |
| Invert CT polarity:               | Do not invert            | ~           |          |
| Number of parallel systems:       | Single system            | × ·         |          |
| Grounding system:                 | IT (IEC 60364)           | ~           |          |
| Model key:                        | b0dc-2dcd-326f-fee7-f579 | -108f-09d1  | Change   |
| License key #1:                   | 320b-d5fd-f5e5-038b-27c  | 9-4a09-90a6 | Change   |
|                                   |                          |             |          |

#### Panel kontrolny

Użyj przycisków na pulpicie ADF, aby wyświetlić różne ekrany. Najważniejsze są opisane poniżej. Pozostałe można znaleźć w instrukcji.

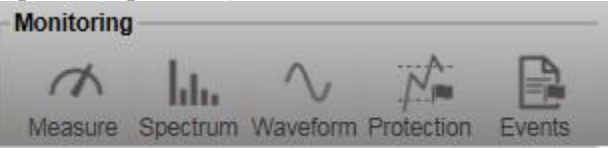

**CT current (prąd przekładnika);** To okno pokazuje prąd przekładnika prądowego, który może być prądem liniowym lub obciążeniowym, w zależności od tego, czy przekładniki prądowe są podłączone jako pętla zamknięta czy otwarta. Pamiętaj, że te wartości mogą być dość wysokie. Jednak wartości te są prądem, a nie napięciem THD.

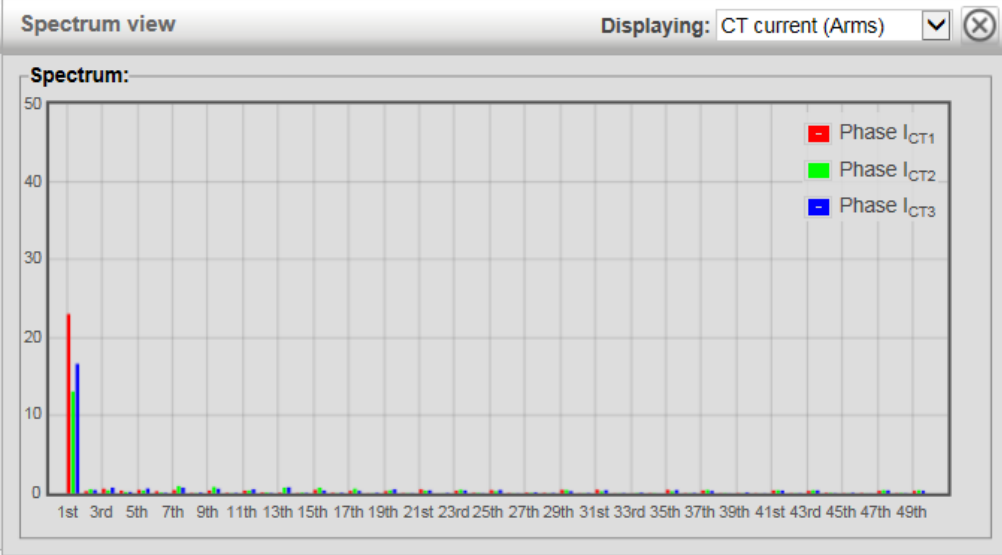

Output current(Prąd kompensacji); Ten widok pokazuje prąd kompensacji ADF, mierzony wewnętrznie w filtrze.

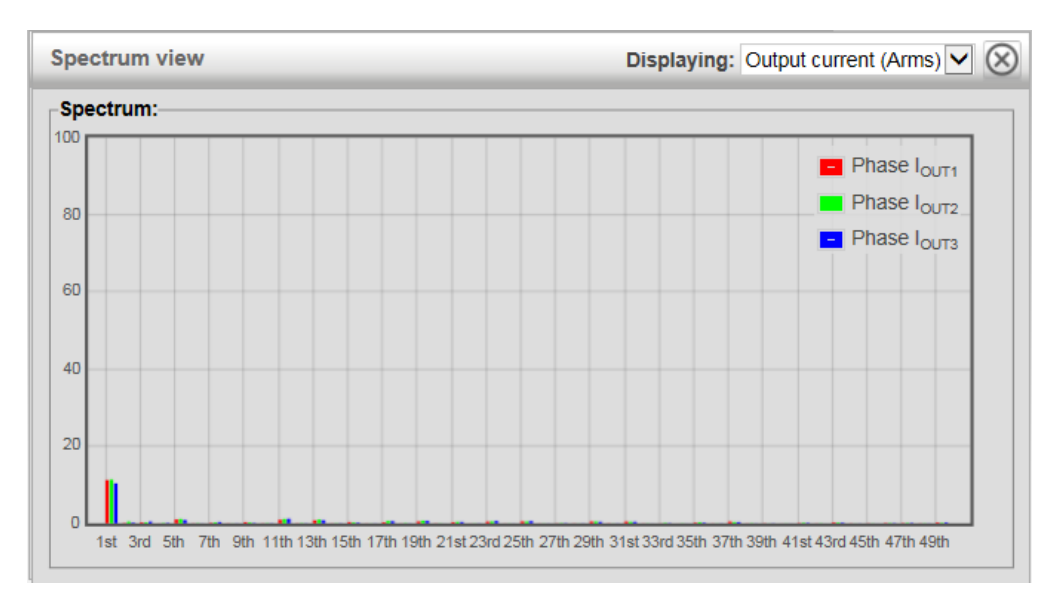

Napięcie fazowe; Wskazuje pomiary napięć harmonicznych. Najedź myszką na pasek wartości, którą chcesz poznać. Nie są to wartości procentowe, ale dają dobre wyobrażenie o tym, co będzie mierzone w MSB (płycie głównej) lub innym PCC (punkcie wspólnego sprzężenia).

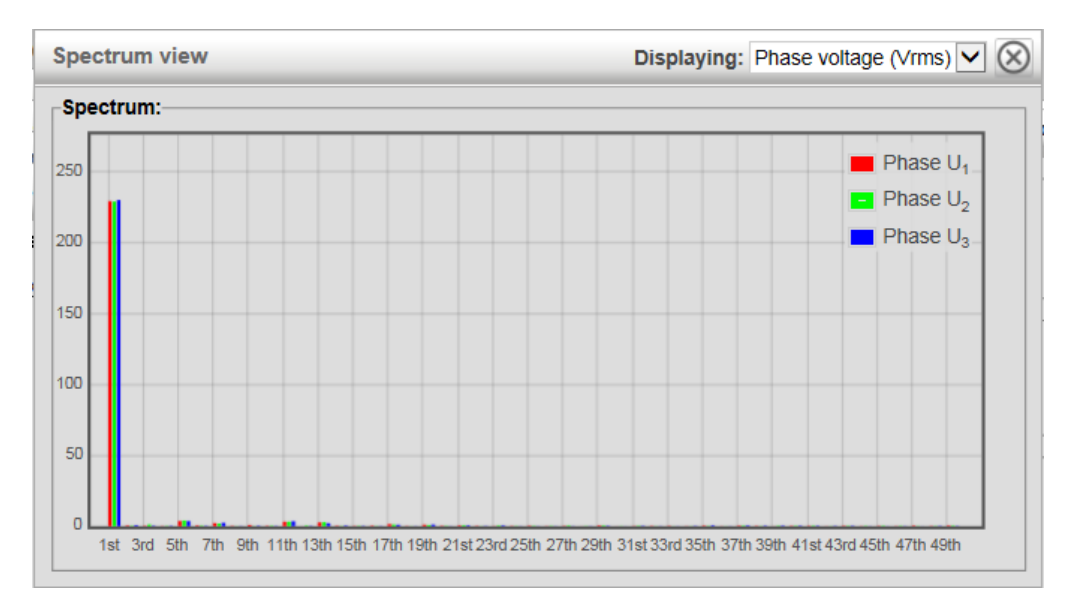

Measurement(pomiar); Przegląd prądów, napięć itp. Najważniejsze jest I-out; Wskazuje to, jaki prąd wyjściowy ma kompensować THD (i inne zniekształcenia, jeśli są ustawione). Jeśli masz jednostkę 120 A, wartość ta wynosi maksymalnie 120 A itp.

#### Ta wartość odpowiada wejściu I-out panelu operatora..

Można również zobaczyć przesunięcie wektora prądowego, w stosunku do wektora napięciowego.

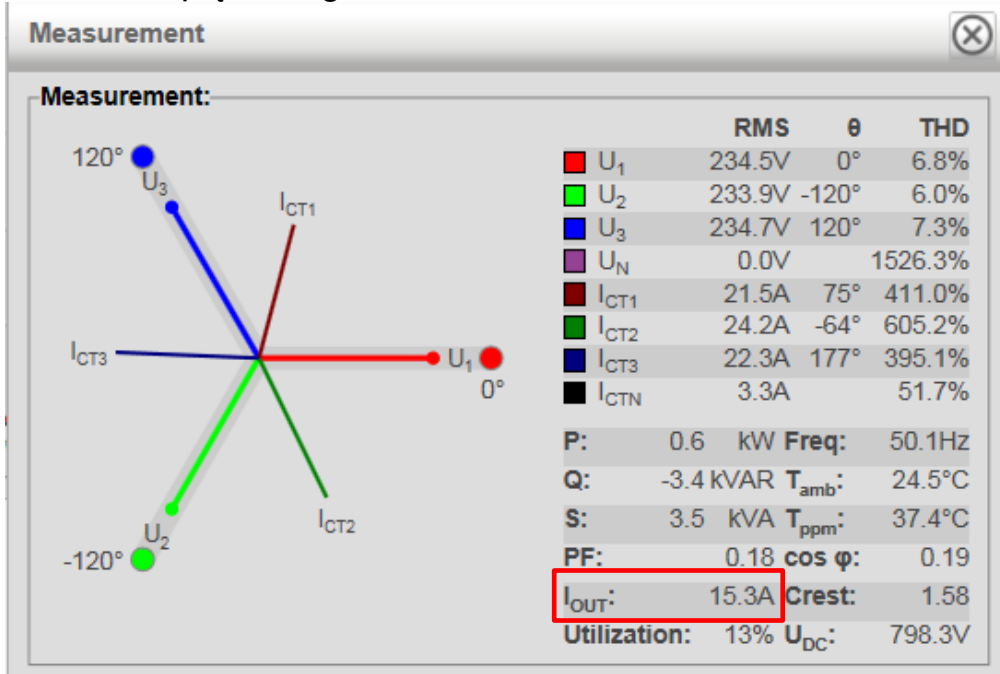

#### Panel operatorski/HMI

Jeśli tablica rozdzielcza ADF była już sprawdzona i zaakceptowana, sprawdzenie najważniejszych wartości (Ict i Iout) za pomocą panelu operatora w połączeniu z miernikiem THD na MSB da wystarczającą ilość informacji na temat działania systemu.

Całkowity prąd przepływający przez CT można znaleźć pod Ict.

W zależności od pętli zamkniętej (pokazuje prąd obciążenia + prąd kompensacyjny) lub konfiguracji pętli otwartej (pokazuje tylko prąd obciążenia).

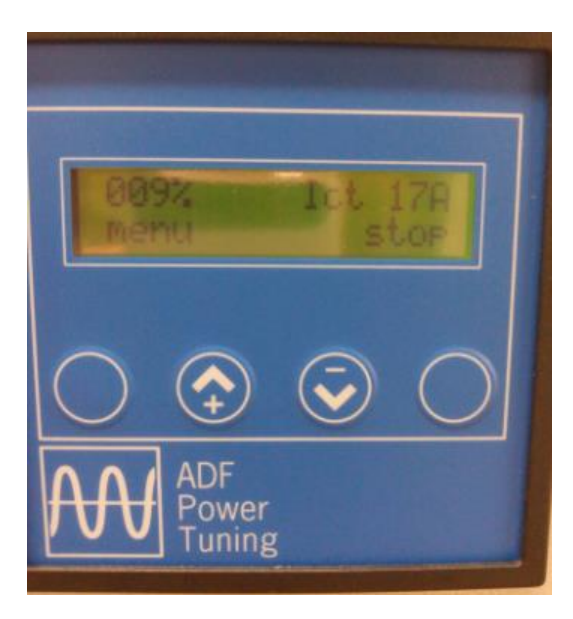

Całkowita wydajność podana przez ADF znajduje się w **Iout** Jest to prąd, który ADF wstrzykuje w celu kompensowania. W zależności od <u>konfiguracji może wynosić maksymalnie 120 A, 240 A lub 360 A.</u>

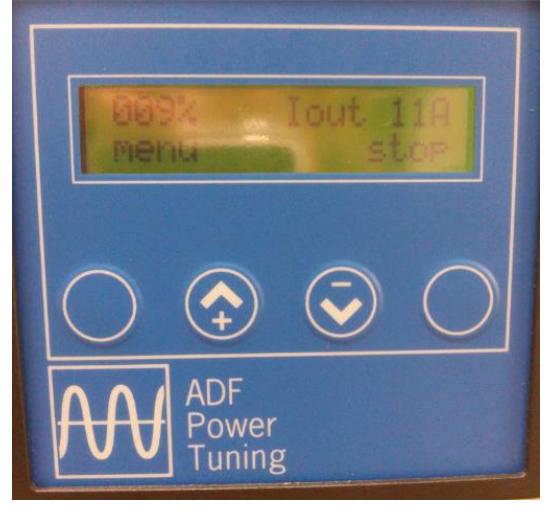

# Załącznik 1. Konfiguracja bez zasilania głównego

Jeśli nie ma głównego zasilania i musisz skonfigurować ADF, możesz użyć zewnętrznego źródła zasilania 100 ~ 240Vac. Wykonaj poniższe kroki. Należy pamiętać, że uruchomienie diagnostyki [Run diagnostics] nie powiedzie się, ponieważ wymaga zasilania głównego do niektórych testów.

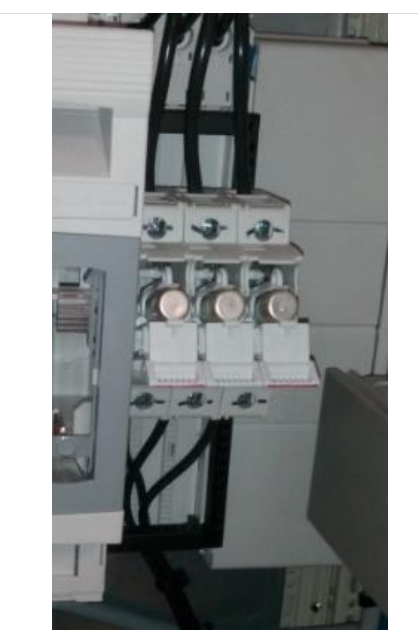

Krok 1. Otwórz komorę bezpieczników F501

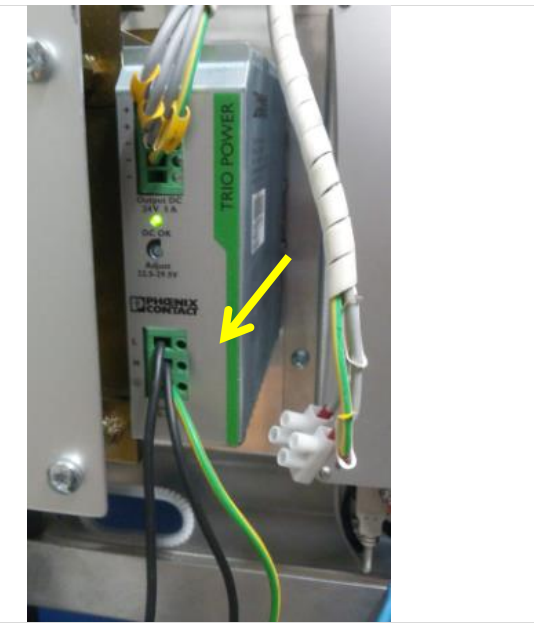

Krok 2. Odłączyć okablowanie zasilania pierwotnego (L i N) od zasilacza G301 (tymczasowo zaizolować te przewody) i podłączyć alternatywne źródło 100 ~ 240Vac. Dioda LED zasilania powinna się zaświecić i komputer sterujący powinien się uruchomić.

# Załącznik 2. Praca z HMI.

#### 1. Start i Stop

Gdy system znajduje się w stanie Stop lub Praca, Start i Stop systemu może być zrealizowany za pomocą skrajnego przycisku po prawej stronie.

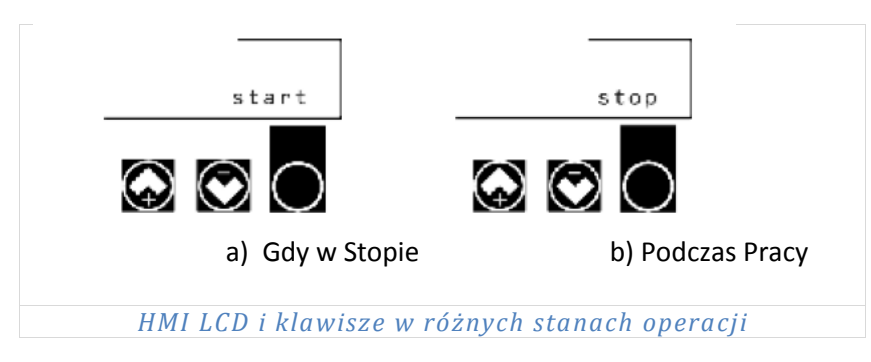

#### 2. Wyświetlanie danych pomiarowych

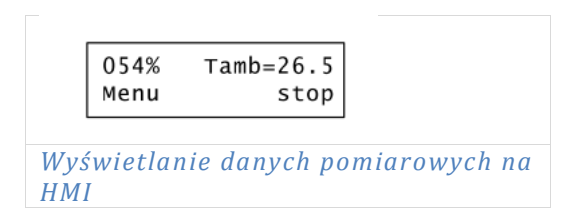

Gdy system znajduje się w stanie zatrzymania lub pracy, dane pomiarowe są wyświetlane w górnym rzędzie interfejsu HMI. Pomiędzy siedmioma widokami pomiarów można nawigować przyciskami HMI – góra/dół

| Widok Pomiarów |                                                             |       |  |  |  |  |
|----------------|-------------------------------------------------------------|-------|--|--|--|--|
| Wyświetlacz    | Parametery                                                  | Unit  |  |  |  |  |
| 1              | Zużycie% I wartość RMS prądu przekładnika                   | A     |  |  |  |  |
| 2 (I-out)      | Zużycie% I wartość RMS prądu kompensacji                    | A     |  |  |  |  |
| 3              | Zużycie% I wartość RMS napięcia międzyfazowego              | V     |  |  |  |  |
| 4              | Zużycie% i THD napięcia fazowego %                          | %     |  |  |  |  |
| 5              | Zużycie% i THD prądu przekładnika %                         | %     |  |  |  |  |
| 6              | Zużycie% Moc Aktywna (P) mierzona aktualnie na przekładniku | kW    |  |  |  |  |
| 7              | Zużycie% Moc Bierna (Q) mierzona aktualnie na przekładniku  | kVAR  |  |  |  |  |
| 8              | Zużycie% Moc Pozorna (S) mierzona aktualnie na przekładniku | kVA   |  |  |  |  |
| 9              | Zużycie% I Współczynnik Mocy                                | -     |  |  |  |  |
| 10             | Zużycie% i Cos phi                                          | -     |  |  |  |  |
| 11             | Zużycie% I częstotliwość sieci                              | Hz    |  |  |  |  |
| 12             | Zużycie% I temperatura szafki sterowniczej                  | °C/°F |  |  |  |  |
| 13             | Zużycie% I temperature modułu mocy                          | °C/°F |  |  |  |  |
| 14             | Zużycie% I napięcie kondensatora na szynie DC               | V     |  |  |  |  |

# 3. Alarmy I Ostrzeżenia

Wszelkie aktywne alarmy będą wyświetlane zamiast danych pomiarowych w górnym rzędzie wyświetlacza panelu HMI.

Problemy niekrytyczne są wyświetlane jako ostrzeżenia. Ostrzeżenia są wyświetlane w interfejsie HMI poprzez przełączanie między wyświetlanymi danymi pomiarowymi i ostrzeżeniami co dwie sekundy. Wyświetlenie pojedynczego alarmu nie powinno być powodem do obaw, jednakże należy zbadać jego przyczynę.

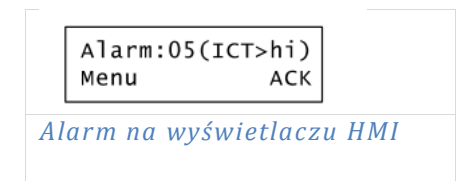

| Alarmy, o | ostrzeżenia I stany                                          |                                                                                   |
|-----------|--------------------------------------------------------------|-----------------------------------------------------------------------------------|
| Kod       | Stan                                                         | Przyczyna/Działanie                                                               |
| 01        | Przepięcie                                                   | zbyt wysokie napięcie zasilania                                                   |
| 02        | Zbyt niskie napięcie                                         | zbyt niskie napięcie zasilania                                                    |
| 03        | Błąd napięcia fazowego/błąd zaniku<br>fazy                   | Utrata przynajmniej jednej fazy zasilania.                                        |
| 04        | Błąd odchylenia częstotliwości                               | Częstotliwość zasilania jest poza<br>specyfikacją lub ma zbyt duże<br>fluktuacje. |
| 05        | Input signal saturation /Nasycenie<br>sygnału wejściowego??? | Input signal has saturated. Skontaktuj się ze<br>wsparciem technicznym.           |
| 06        | Zbyt duże napięcie DC                                        | Napięcie zasilania DC jest niedopuszczalnie wysokie.                              |
| 07        | Zbyt małe napięcie DC                                        | Nieudane ładowanie szyny DC                                                       |
| 08        | Zbyt duży prąd kompensacji                                   | Wskazuje awarię modułu<br>zasilania lub awarię sieci.                             |

| 09  | Przegrzanie modułu mocy           | Wskazuje problem systemu chłodzenia modułu mocy.                        |
|-----|-----------------------------------|-------------------------------------------------------------------------|
| 10  | Przegrzanie filtra liniowego      | Wskazuje problem system chłodzenia filtra<br>liniowego                  |
| 11  | Błąd komputera kontrolnego        | Błąd krytyczny. Jeśli powraca. Skontaktuj się ze wsparciem technicznym. |
| 12  | Wewnętrzny błąd zasilania         | Wskazuje awarię zasilania. Skontaktuj się ze<br>wsparciem technicznym   |
| 13  | Błąd modułu mocy                  | Wskazuje awarię modułu zasilania lub                                    |
|     |                                   | awarię wewnętrznego okablowania.                                        |
|     |                                   | Skontaktuj się z serwisem / wsparciem                                   |
| 1/  | Alarm spoza listy                 | Chantalitui dia a comunicam ( usanangiam                                |
| 14  |                                   | skontaktuj się z serwisem / wsparciem                                   |
| 15  | Alarm zewnetrzny                  |                                                                         |
| 10  |                                   |                                                                         |
|     |                                   | zaprogramowane wejście                                                  |
|     |                                   | cyfrowe                                                                 |
| 26  | Błąd zbyt wysokiej temperatury    | Wskazuje na zbyt wysoką temperature otoczenia.                          |
| Kod | Ostrzażania                       | Drzyczyna /Działania                                                    |
| 16  | Wysokie papiecie                  | Nanjecie zasilanja powyżej normy                                        |
| 10  | Niskie nanjecie                   | Napięcie zasilania powyżej normy.                                       |
| 18  | Wysoka temperatura otoczenia      | Wysoka temperatura otoczenia                                            |
| 19  | Compensation operating at current | Maksymalny poziom kompensacij                                           |
|     | capacity limit/Kompensacja na     | / /                                                                     |
|     | granicy pojemności prądu?         |                                                                         |
| 25  | Zadziałanie zabezpieczenia        | Prąd wyjściowy modułu mocy                                              |
|     | temperaturowego Modułu mocy       | ograniczony z powodu wysokiej                                           |
|     |                                   | temperatury.                                                            |
| 27  | Błąd CAN                          | Nie znaleziono węzła głównego na                                        |
|     |                                   | magistrali CAN, systemy równoległe                                      |
|     |                                   | wyłączone. Sprawdź liczbę węzłów                                        |
|     |                                   | online i. jeśli to konieczne, wyłacz                                    |
|     |                                   | ustawienie sprawdzania wezłów CAN.                                      |
| 28  | Sprawdź PPM (bezpieczniki, IGBT)  | Wskazuje możliwy problem modułu                                         |
|     |                                   | zasilania. Sprawdź bezpieczniki I                                       |
|     |                                   | tranzystory IGBT.                                                       |
|     |                                   | Wiecej informacji można znaleźć w                                       |
|     |                                   | DODATKOWYCH INFORMACIACH O                                              |
| 1   |                                   |                                                                         |
|     |                                   | PRZYCZYNACH USTEREK                                                     |

| 20 | Stop                       | System zatrzymany (nie                                                           |
|----|----------------------------|----------------------------------------------------------------------------------|
|    |                            | działa) i stycznik otwarty.                                                      |
| 21 | Wstępne ładowanie szyny DC | System zatrzymany (nie działa),<br>stycznik otwarty i ładowanie wstępne.         |
| 22 | Gotowość                   | System zatrzymany, ale w gotowości (nie pracuje), stycznik zamknięty.            |
| 23 | Praca                      | Normalna praca (działa)                                                          |
| 24 | Czuwanie                   | System w trybie gotowości (nie<br>pracuje) i czeka na polecenie<br>uruchomienia. |

| Dodatko | we Informacje o Przycz                  | ynach Usterek                                                                                                    |
|---------|-----------------------------------------|----------------------------------------------------------------------------------------------------|
| Kod     | Warunek Alarmu                          | Przyczyna/Działanie                                                                                                    |
| 28      | Różnica temperatur<br>tranzystorów IGBT | To ostrzeżenie wskazuje różnicę w<br>temperaturze w rezystorach IGBT. Innymi<br>słowy, nie wszystkie IGBT mają taki sam<br>ładunek lub może to być spowodowane:<br>A) Uszkodzeniem IGBT. Wykonaj test niskiego<br>napięcia (specjalne instrukcje można znaleźć<br>w dokumencie<br>ppm_low_voltage_test_1115800200.pdf<br>B) Brak fazy w jednym z modułów mocy<br>(sprawdź bezpieczniki NH modułu PPM).<br>Może to być spowodowane wysokim prądem<br>rozruchowym, gdy kondensatory są głęboko<br>rozładowane (np. System nie był zasilany<br>przez długi czas) i nie ładował się przed<br>włączeniem systemu.<br>Filtry sprzed połowy 2015 r. Nie mają<br>opóźnienia włączenia, aby tego uniknąć. Aby<br>uniknąć przepalenia bezpieczników, przed<br>włączeniem głównego zasilania upewnij się, że<br>przełącznik obrotowy 0-1 znajduje się w<br>pozycji "0". |

# Załącznik 3. Informacje ogólne

#### 1. Pętla-otwarta a Pętla-zamknięta

Różnica między pętlą otwartą a pętlą zamkniętą polega na różnym sposobie podłączenia zasilania filtra ADF.

#### Pętla-otwarta

W konfiguracji z otwartą pętlą ADF mierzy tylko zniekształcony prąd. Prąd ADF nie przepływa przez przekładniki prądowe (CT).

Zaletą otwartej pętli jest to, że filtr ADF można łatwo umieścić w innym miejscu, ponieważ główny filtr nie musi znajdować się za przekładnikami prądowymi. Filtr jest również w stanie kompensować wyższe harmoniczne.

#### Pętla-zamknięta

W konfiguracji z pętlą zamkniętą przekładniki CT mierzą odkształcone prądy z obciążenia i prąd kompensacyjny filtra.

W takim przypadku ADF mierzy i sprawdza efekt prądu kompensacyjnego. Zwłaszcza, gdy harmoniczne są ustawione na 100% kompensacji, ADF próbuje je zgubić i koryguje moc wyjściową, dopóki odkształcenie nie zniknie całkowicie. Dzięki temu pętla zamknięta jest bardzo szybka do uruchomienia.

Ze względu na dodatkowe obliczenia (pomiar zniekształceń, podanie mocy wyjściowej i sprawdzenie w pętli zamkniętej) może on skompensować tylko do około 21. Harmonicznej, co w zupełności wystarczy VSDS'owi.

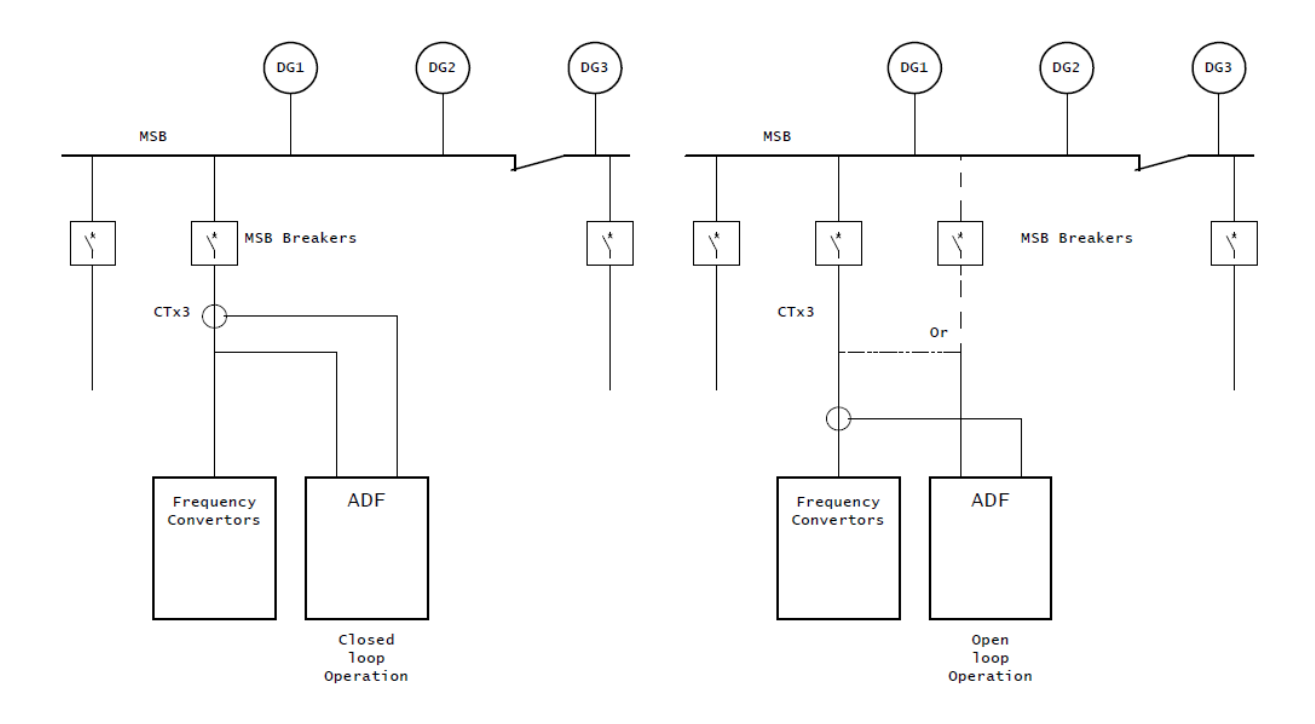

# Załącznik 4. Ustawienia alternatywne

# 1. Start poziomem obciążenia zamiast VSDS

Zwykle ADF odbiera sygnał startu z VSDS, ale możliwe są alternatywne metody uruchamiania.

Dobrą metodą początkową jest metoda poziomu progowego. Gdy tylko przekładnik prądowy (CT) mierzy prąd powyżej ustawionego poziomu, ADF uruchamia się, dopóki prądy CT nie spadną ponownie poniżej ustalonego progu. Próg wyrażony jest w % prądu właściwego zainstalowanemu ADF (np. 25% jednostki 240A uruchomi ADF, gdy 60A przepłynie przez CT.

|                                                                                                    | Settings                                                                                             |              | Monito                                          | pring                                                                                                    | [                                                           | Controls                                                      |
|----------------------------------------------------------------------------------------------------|----------------------------------------------------------------------------------------------------|--------------|-------------------------------------------------|----------------------------------------------------------------------------------------------------|-------------------------------------------------------------|---------------------------------------------------------------|
| ADF dashboar                                                                                                    | Setup Config                                                                                         | Comp Network | Meas                                            | ure Spectrum Waveform Protection E                                                                                                    | Events                                                      | Stop Start                                                    |
| Configuration                                                                                                    |                                                                                                    |              |                                                 |                                                                                                    | Reset d                                                     | lefaults 🗸 🚫                                                  |
| Ceneral settings:<br>Date:<br>Time:                                                                                                    | 2000 - 01 - 01<br>08 : 10                                                                            | Ali<br>Al    | a <b>rm outpu</b><br>arm out tin<br>arm relay I | t:<br>ne: 10 seconds<br>ogic: NO ✔                                                                                                    |                                                             |                                                               |
| Language:<br>Temperature unit:<br>Autostart on boot:                                                                                                    | English V<br>Celsius V<br>Disabled V                                                                 |              | <b>gital outpu</b><br>gital OUT1                | t:<br>Function<br>23 Event - Operating                                                                                                    | ~                                                           | Relay logic                                                   |
| Autorestart on alarm:<br>Standby function:<br>Standby threshold:                                                                                              | Disabled V<br>Enabled V<br>20 % of I <sub>ADF</sub> max on I <sub>loy</sub>                          | -Dig         | gital input                                     | S:<br>Function<br>Off                                                                                                    | ~                                                           | Trigger level                                                 |
| as, data, język, jednostki ter<br>artości.<br><b>yłącz</b> tę opcję, aby ADF ni<br>st wyłączony                                                               | np. Podaj właściwe<br>je działał, gdy VSDS                                                           |              | gital IN2:<br>gital IN3:                        | Czas alarmu wyjścia. Jest to mi<br>wyjście alarmowe jest aktywne<br>jest aktywny, wyjście również<br>minimalnym czasem. 10 sekun<br>Logika przekaźnika powinna b | nimalny cz<br>2. Tak dług<br>pozostanie<br>1d.<br>yć odwróc | zas, przez który<br>go, jak alarm<br>e, ale zawsze z<br>cona. |
| ttomatyczne restartowanie po a<br>y <b>łączone</b> . Operator powinien s<br>ystępuje problem.                                                                 | alarmie powinno być<br>prawdzić, dlaczego                                                            |              |                                                 | Wyjście konfigurowalne. Us<br>aby dać sygnał VSDS                                                                                                    | staw je na                                                  | a Pracę (23),                                                 |
| staw funkcję czuwania na <b>W</b><br>staw poziom progu. Jeśli ma<br>20A, ustawienie tej wartości<br>owyżej prądu 24A CT, ADF u<br>ki jest dobry poziom podcza | <b>łączone</b> .<br>sz moduł zasilania<br>na 20% oznacza<br>uruchomi się. Ustal,<br>us uruchomienia. |              | l                                               | nieużywany                                                                                                    |                                                             |                                                               |
| ezonans powinien pozostać<br>uży on do uniknięcia przekr<br>ompensacji prądów pochodz<br>o przekroczeniu ustalonego<br>odzinę.                                | domyślny (20%).<br>roczenia przez ADF<br>zących z samego filtra.<br>ADF wyłącza się na               |              |                                                 |                                                                                                    |                                                             |                                                               |
| o pokazuje panel operators                                                                                                    | ski                                                                                                  | ]            |                                                 |                                                                                                    |                                                             |                                                               |

# Załącznik 5. Błędy, ostrzeżenia I alarmy

# 1. Ekran diagnostyczny zawiesza się i wyświetla ten sam błąd

Istnieje kilka powodów, dla których Diagnostyka może nie działać lub generować błędy. Najczęstsze z nich są wymienione poniżej.

#### 1 (diagnostyka się wiesza)

Diagnostyka nie będzie działać, gdy ADF nie zostanie uruchomiony / zmuszony do zatrzymania, więc jeśli zmieniłeś wejścia ADF na start / stop (standard po podłączeniu do VSDS), musisz upewnić się, że sygnał stop nie jest wyzwolony.

2 (błąd 56);

Prąd płynący przez przekładnik jest niewystarczający. Poczytaj o tym na stronie nr 2

#### 3 (błąd 52 lub 53)

#### Poziom napięcia/częstotliwości jest niewystarczający.

Gdy ustawione napięcie lub częstotliwość ADF różnią się od rzeczywistego napięcia lub częstotliwości, ADF wygeneruje błąd 52 i / lub 53. Przeczytaj punkt na stronie 2.

#### 4 (błąd 70, 71);

#### Konflikt sprzętu/oprogramowania

Jeśli system zostanie zaktualizowany z normalnego poziomu izolacji do> 10 MΩ, należy zainstalować najnowsze oprogramowanie układowe **ORAZ** wprowadzić nowy klucza modelu i klucz licencyjny. Więcej informacji znajduje się w załączniku 6

#### 5 (błąd 70, 71);

#### Błąd w okablowaniu

Gdy kolejność faz na wyłączniku mocy jest nieprawidłowa, diagnostyka wyświetli błąd 70,71. Sprawdź okablowanie na zaciskach ACB TB3 1,4 i 7. Zwróć uwagę, że L1 jest podłączony do 7.

| 11.8/L1<br>11.8/L2<br>11.8/L3 | -ACB +<br>-ACB +<br>-ACB + |         |         |         |  |
|-------------------------------|----------------------------|---------|---------|---------|--|
|                               | TB 3                       | 1<br>L3 | 4<br>L2 | 7<br>L1 |  |
|                               |                            | 5       | 7       | 9       |  |
|                               | com                        | sys dra | awting  | 33      |  |

#### 6 (błąd 28) Błąd bezpiecznika/IGBT

Błąd pojawia się, gdy obciążenie IGBT nie jest zrównoważone. Jest to głównie spowodowane przepaleniem bezpiecznika z modułu PPM. Szczególnie "starszy" filtr ADF może przepalić bezpiecznik, gdy ten nie był zasilany przez dłuższy czas i automatycznie uruchamia się po włączeniu. Kondensatory w PPM spowodują w takim przypadku wysoki prąd rozruchowy. Sprawdź bezpieczniki i wymień je w razie potrzeby. Używaj tylko NH000 250A aR.

#### 7 (błąd 54 lub 54 + 62)

#### Zła kolejność faz

ADF musi mieć podłączone fazy zgodnie z obrotem wskazówek zegara (w prawo)

**8 (startowanie ADF;** stycznik zamyka się i ponownie otwiera. Brak komunikatu o błędzie) Podając sygnał startu (automatyczny lub przez wejście) stycznik w module mocy zamyka się i otwiera po około 1 sekundzie.

Może to być spowodowane problemami związanymi z EMC. Odłącz przewód podłączony do X2: 4 w SCC2. Przewód ten jest wejściem zapasowym, ale przewód do niego podłączony może działać jak antena.

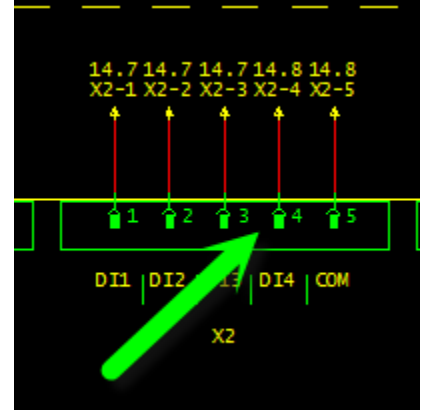

Jeśli ekran diagnostyczny wyświetla błąd " 'Detect CT current'", spróbuj zwiększyć obciążenie.

Należy zauważyć, że ADF potrzebuje około> 4% obciążenia CT, aby określić kierunek przepływu prądu. Innymi słowy, jeśli masz zainstalowane przekładniki prądowe 100A, potrzebujesz co najmniej 4 amperów. Przy użyciu 750 A ma już 30 Amperów.

Dodanie grzejnika elektrycznego jest najskuteczniejsze do wygenerowania dodatkowego obciążenia.

Jeśli dodatkowe obciążenie nie jest dostępne,

#### Prąd silnika za falownikiem

Należy pamiętać, że silniki w naszym warsztacie nie mają żadnego obciążenia i dlatego zużywane są tylko niewielkie rzeczywiste kW. W tym przypadku większość prądów to prądy bierne. Będą płynąć w kablu silnika, ale nie przejdą przez przetwornicę częstotliwości. Prądy bierne są przepychane do tyłu i do przodu tylko między przetwornicą a silnikiem (co czyni przetwornicę tak wydajną). Tylko rzeczywiste kW (obciążenie wału silnika i straty w FC(-falownik?) będą ostatecznie generować prąd z zasilania do przetwornic.

alternatywną metodą jest po prostu pominięcie kontroli wartości progowej przekładnika prądowego (przycisk), ponowne uruchomienie diagnostyki i po udanym (ale mniejszym?????) teście sprawdzić numery kierunki prądów fazowych i napięcia na ekranie pomiaru. Wektory te powinny znajdować się blisko siebie.

Jeśli test związany z przekładnikiem prądowym zostanie wykonany wcześniej i nie zostaną wprowadzone żadne zmiany w połączeniach, można to pominąć, ponieważ połączenia przekładnika prądowego należy sprawdzić tylko raz.

| Diagnostics                                   |                                                   |                                                                                                   |                                                                                                    | Restart system                                   | 1 |
|-----------------------------------------------|---------------------------------------------------|---------------------------------------------------------------------------------------------------|----------------------------------------------------------------------------------------------------|--------------------------------------------------|---|
| Diagnostics                                   |                                                   |                                                                                                   |                                                                                                    |                                                  |   |
| Automate                                      | ed diagn                                          | ostics: FAILED                                                                                    |                                                                                                    |                                                  |   |
| Status                                        | Diag.code                                         | Title                                                                                             | Description                                                                                                    |                                                  |   |
| FAILED                                        | 56                                                | Detect CT current                                                                                 | Failure indicates that the CT current is too low to make a proper evo<br>prerequisite for the function of the following CT current diagnostic c<br>measured CT current or override this check. | aluation of it. This is a<br>hecks. Increase the |   |
| PASSED                                        | 50                                                | Enable PP-modules                                                                                 |                                                                                                    |                                                  |   |
| PASSED                                        | 51                                                | Detect voltage                                                                                    | -                                                                                                    |                                                  |   |
| PASSED                                        | 52                                                | Verify voltage level                                                                              | -                                                                                                    |                                                  |   |
| PASSED                                        | 53                                                | Verify system frequency                                                                           | +                                                                                                    |                                                  |   |
| PASSED                                        | 54                                                | Verify voltage phase order                                                                        |                                                                                                    |                                                  |   |
| NOT DONE                                      | 57                                                | Verify CT current phase order                                                                     | -                                                                                                    |                                                  |   |
| NOT DONE                                      | 58                                                | Verify CT mapping                                                                                 | -                                                                                                    |                                                  |   |
| PASSED                                        | 59                                                | Verify DC voltage                                                                                 | -                                                                                                    |                                                  |   |
| PASSED                                        | 60                                                | Verify open contactor                                                                             | -                                                                                                    |                                                  |   |
| PASSED                                        | 62                                                | Check alarms prior to test run                                                                    | -                                                                                                    |                                                  |   |
| NOT DONE                                      | 70                                                | Test run                                                                                          | •                                                                                                    |                                                  |   |
| NOT DONE                                      | 71                                                | Check alarms during test run                                                                      | •                                                                                                    |                                                  |   |
| NOT DONE                                      | 72                                                | Check system startup time                                                                         | -                                                                                                    |                                                  |   |
| NOT DONE                                      | 73                                                | Close contactor                                                                                   | -                                                                                                    |                                                  |   |
| The CT-curren<br>measurement<br>Override CT-c | it is below th<br>is correctly (<br>urrent thres) | e measurable threshold, phase order an<br>connected, click the override button belo<br>hold check | ad mapping could thus not be verified. If you are certain the wand rerun the diagnosis by restarting the system.                                                                               | nat the line current                             |   |
| kran diag                                     | nostycz                                           | ny z błędem wykrycia pr                                                                           | zekładnika                                                                                                    |                                                  |   |
| iożna po                                      | ominąć                                            | ć "Wykryj prąd CT"                                                                                | Override CT-current threshold                                                                                                    | check                                            |   |
| likając t                                     | en prz                                            | ycisk i ponownie                                                                                  |                                                                                                    |                                                  |   |
| ruchom                                        | ić test.                                          |                                                                                                   |                                                                                                    |                                                  |   |
| est uruc                                      | chomi :                                           | się ponownie, ale                                                                                 |                                                                                                    |                                                  |   |
| ominie i                                      | niektó                                            | re obszarv.                                                                                       |                                                                                                    |                                                  |   |

Następnie sprawdź pomiary prądów i kierunków napięcia.

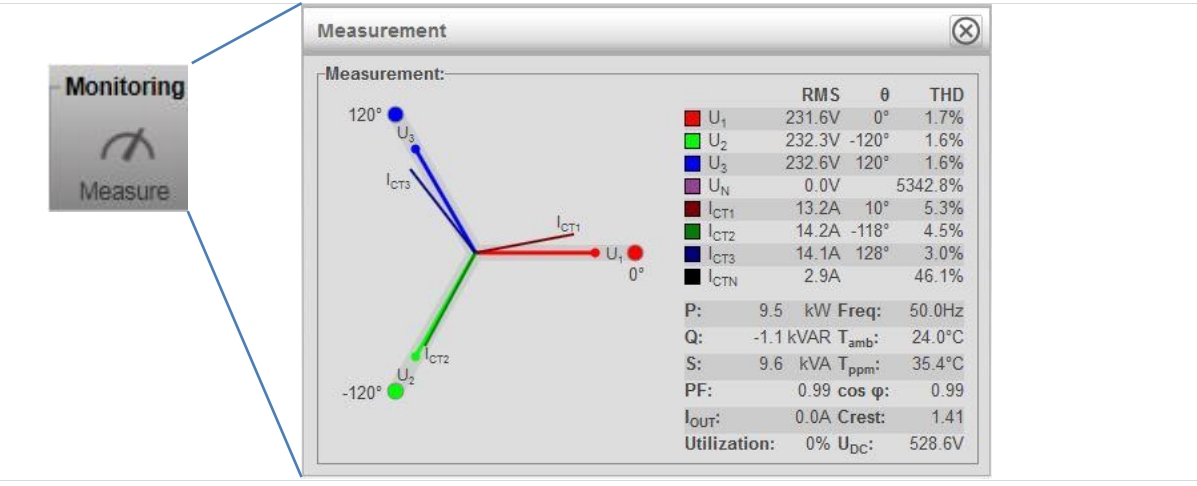

Ekran monitorowania / pomiaru z kierunkiem prądu przekładnika i kierunkiem napięcia

Jeśli sprawdzisz kolejność faz, prąd I napięcie powinny być blisko siebie. Widok taki jak na obrazku jest poprawny. Jeśli wygląd grafu odbiega od tego na obrazku odwołaj się do <u>0.**Błąd! Nie można odnaleźć źródła** odwołania. Błąd! Nie można odnaleźć źródła odwołania. połączenia przekładnika</u>

#### Błąd systemowy poziomu napięcia/częstotliwości

ADF może wyświetlić awarię, gdy wprowadzone napięcie / częstotliwość i / lub system uziemienia różnią się od rzeczywistych wartości na obiekcie. Tymczasowe ustawienie tych wartości na napięcie / częstotliwość systemową wartości urządzeń testowych rozwiąże to ostrzeżenie (np. 400 V, 50 Hz i TN / TT dla Holandii).

| COMSYS<br>ADF dashboard™                                    | Settings<br>Setup                           | <b>රිදින</b><br>Config                 | Comp                              | Network                     | Monitoring<br>Measure          | <b>III.</b><br>Spectrum                                                                                                    | Waveform Prot                  |
|-------------------------------------------------------------|---------------------------------------------|----------------------------------------|-----------------------------------|-----------------------------|--------------------------------|----------------------------------------------------------------------------------------------------|--------------------------------|
| ed in as admin @ adf-default                                | Logout                                      |                                        |                                   |                             |                                |                                                                                                    |                                |
| System setup                                                |                                             |                                        |                                   | Save & a                    | ctivate R                      | lun diagn                                                                                                    | ostics 🛞                       |
| Note: Any custon<br>setup is changed<br>them again after of | n limits ente<br>. Please wr<br>changing th | ered in the<br>ite down a<br>ne System | e Protecti<br>any prote<br>setup. | on window<br>ction limits t | will be lost w<br>hat should b | then the spectrum the spectrum | System<br>nd enter<br>asilania |
| System setup:<br>PP-module type:                            |                                             | PPM30                                  | )v2-3-A-12(                       | )/480 (410023)              | C                              | zęstotliwo                                                                                                    | ość zasilania                  |
| PP-module configuration:                                    |                                             | 1 PP-m                                 | odule                             | ~                           |                                |                                                                                                    |                                |
| PP-module configuration extender:                           |                                             | No PP-r                                | nodules /                         | ~                           |                                |                                                                                                    |                                |
| Nominal system voltage:                                     |                                             | 400∨                                   |                                   | /                           |                                |                                                                                                    |                                |
| System frequency:                                           |                                             | 50Hz                                   | 50Hz V                            |                             |                                |                                                                                                    |                                |
| CT connection:                                              |                                             | Closed-                                | loop                              | ~                           |                                |                                                                                                    |                                |
| CT ratio:                                                   |                                             | 200A                                   | / 5A                              |                             |                                |                                                                                                    |                                |
| Invert CT polarity:                                         |                                             | Do not i                               | nvert                             | ~                           |                                |                                                                                                    |                                |
| Number of parallel systems:                                 |                                             | Single s                               | ystem                             | ~                           |                                |                                                                                                    |                                |
| Grounding system:                                           |                                             | TN/TT (                                | IEC 60364)                        | ~                           |                                |                                                                                                    |                                |
| Model key:                                                  |                                             | b0dc-2d                                | cd-326f-fee                       | 7-f579-108f-09              | d1 Char                        | nge                                                                                                    |                                |
| License key #1:                                             |                                             | 320b-d5                                | fd-f5e5-038                       | b-27c9-4a09-9               | Da6 Char                       | nge                                                                                                    |                                |
| License key #2:                                             |                                             |                                        |                                   |                             |                                |                                                                                                    |                                |
| License key #3:                                             |                                             |                                        |                                   |                             |                                |                                                                                                    |                                |
| Reset default settings:                                     |                                             | Reset p                                | rotection lin                     | nits only                   |                                |                                                                                                    | ~                              |
|                                                             |                                             |                                        |                                   |                             | R                              | odzaj siec                                                                                                    | i                              |
|                                                             |                                             |                                        |                                   |                             |                                |                                                                                                    |                                |

Nie zapomnij przywrócić tych danych do wartości zasilania miejsca instalacji.

Np .: ADF zostanie zainstalowany na statku z siecią 3x440V, 60Hz. Do testowania w naszym warsztacie ustaw wartości systemowe na 400 V i 50 Hz. Po przetestowaniu ustaw je na 440 V i 60 Hz.

W przypadku innych problemów zapoznaj się z instrukcją obsługi ADF P100 / P300

#### 2. Problem połączenia przekładnika

Gdy jeden lub więcej przekładników jest nieprawidłowo połączonych, ekran pomiaru wywoła komunikat. Monitorujący ekran pomiarowy pokaże, gdzie szukać problemu.

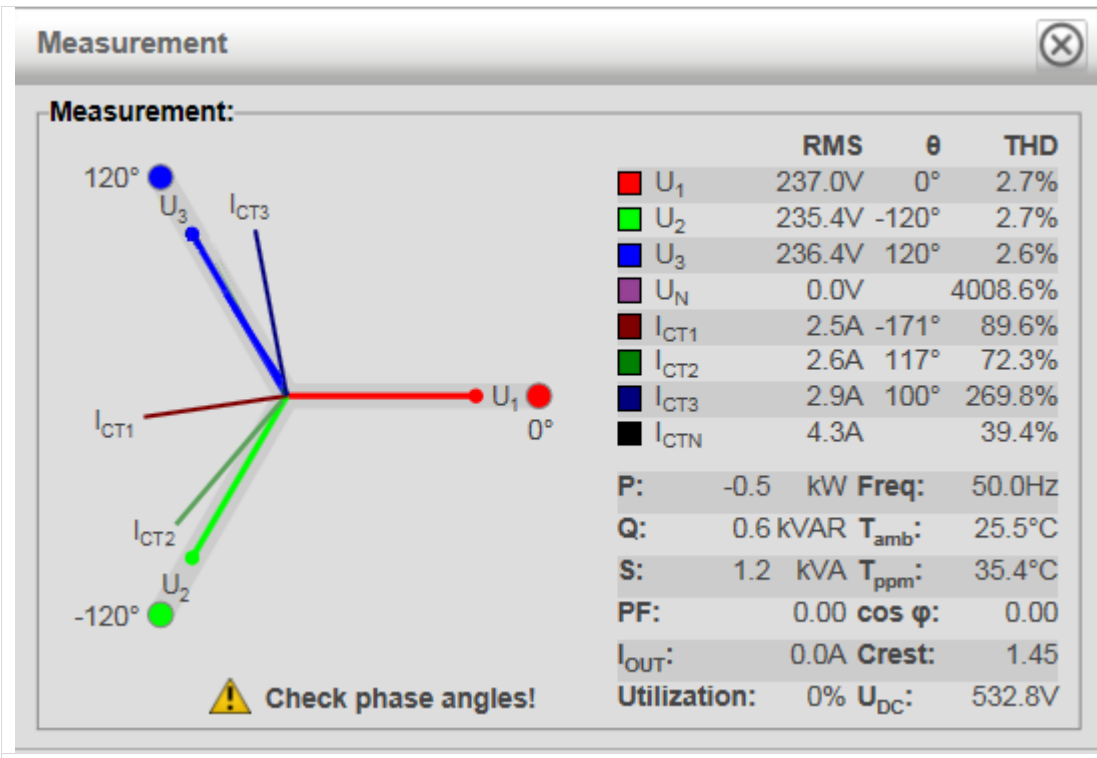

Możliwe problem, przekładnik nr 1 jest źle podłączony

#### 3. Ustawienia opcjonalne- laptop/PC (gdy nie możesz połączyć się z ADF)

Po zmianie adresu IP i ponownym uruchomieniu systemu ADF przeglądarka internetowa nie może znaleźć filtra pod oryginalnym adresem 169: 254: 254: 254.

Wprowadzanie nowo skonfigurowanego adresu IP 192.168.23.199 w przeglądarce internetowej może również nie działać. Wynika to z faktu, że

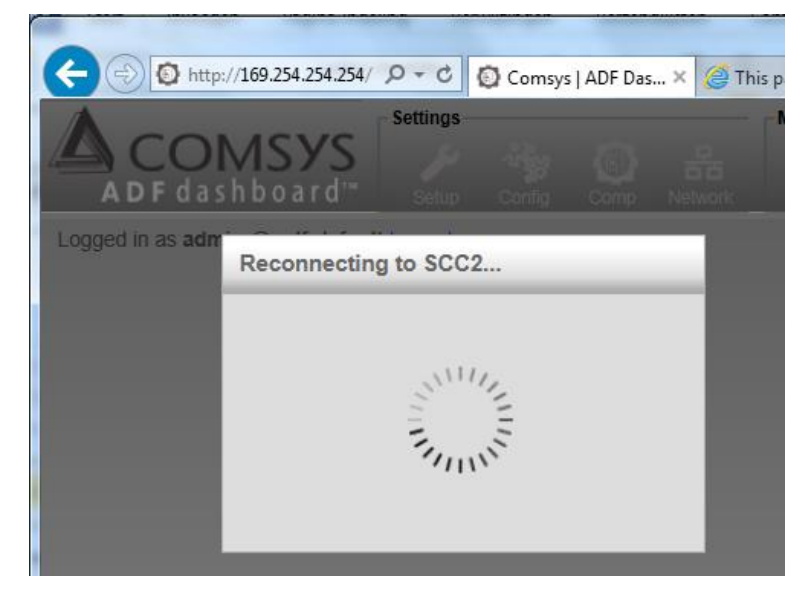

system Windows widzi oryginalny adres 169.x.x.x jako adres wewnętrzny, ale nowo wprowadzony 192.168.23.199 jako adres sieci lokalnej.

Jeśli nie możesz połączyć się z nowym adresem IP, wykonaj poniższe czynności.

| Organize                                                                                                    | System Windows potrzebuje nowe<br>sieciowej.Aby zmienić te usta<br>and Internet\Network Cor<br>• Kliknij prawym przyciskiem mys<br>podłączony jest ADF.<br>• Kliknij w Internet protoc<br>• Następnie<br>• Wprowadź | go adresu ADF, aby znajdować się w zasięgu karty<br>awienia idź do <b>Control Panel\Network</b><br>nnections\<br>szy połączenie LAN Ethernet, do którego<br>col v 4.<br>properties<br>adres IP z obszaru filtra który nie jest<br>używany przez ADF lub inne panele                                                                                                    |
|----------------------------------------------------------------------------------------------------|----------------------------------------------------------------------------------------------------|----------------------------------------------------------------------------------------------------|
| VSDS (np. 192.168.23.2)<br>Wprowadź Subnet<br>mask 255.255.0.0<br>• Kliknij OK<br>Teraz powinieneś być w<br>stanie połączyć się z ADF,<br>wpisując 192.168.23.199 w<br>przeglądarce internetowej. | Local Area Connection Properties      Local Area Connection Properties      Local Area Connection Properties      Networking Sharing      Connect using:                                                            | Internet Protocol Version 4 (TCP/IPv4) Properties         General         You can get IP settings assigned automatically if your network supports this capability. Otherwise, you need to ask your network administrator for the appropriate IP settings.         Obtain an IP address automatically         @ Use the following IP address:         IP address:         IP address         Use the following DNS server addresses:         Preferred DNS server:         .         Validate settings upon exit |

jeśli wciąż nie możesz wejść do Panelu Kontrolnego, zajrzyj do Załącznik 1.4 Problemy z siecią

Nie zapomnij przywrócić domyślnego ustawienia sieci laptopa po pierwszym uruchomieniu.

#### 4. Problemy z siecią

Jeśli przez przypadek zostanie wprowadzony niewłaściwy adres IP, maska podsieci itp., A strona logowania do przeglądarki internetowej nie będzie dostępna, ustawienia sieciowe można ustawić na domyślne za pomocą panelu operatorskiego na drzwiczkach.

Idź do:

- [Menu]
- Przejdź do [System admin]
- Następnie [Reset network]
- Wciśnij <preform>
- Zrestartuj system (obróć przełącznik 0-1 na 'off', odczekaj kilka sekund I włącz ponownie)

Adresy sieciowe są teraz ustawione na domyślne 169.254.254.254 I maska podsieci 255.255.0.0.

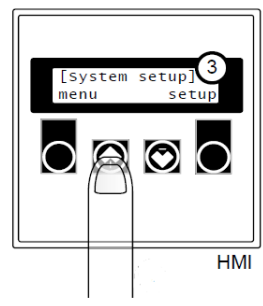

Możesz teraz połączyć się z ADF wpisując 169.254.254.254

#### 5. Limit rezonansu

Jeśli wystąpi rezonans (ADF wyłączy się) przyczyna może tkwić w przekompensowaniu, zwłaszcza wyższych harmonicznych.

|                       | Settings                                         | Monito           | ring                            | Controls |               |  |
|-----------------------|--------------------------------------------------|------------------|---------------------------------|----------|---------------|--|
| ADF dashboa           | YS<br>setup Config Comp                          | Network Measure  | re Spectrum Waveform Protection | Events   | Stop Start    |  |
| Configuration         |                                                  |                  |                                 | Reset    | lefaults 🗸 🚫  |  |
| General settings:     |                                                  | Alarm output:    |                                 |          |               |  |
| Date:                 | 2000 - 01 - 01                                   | Alarm out time:  | 10 seconds                      |          |               |  |
| Time:                 | 07 : 55                                          | Alarm relay logi | :: NO 🗸                         |          |               |  |
| Language:             | English V                                        | Digital output:- |                                 |          |               |  |
| Temperature unit:     | Celsius 🗸                                        |                  | Function                        |          | Relay logic   |  |
| Autostart on boot:    | Disabled V                                       | Digital OUT1:    | 23 Event - Operating            | ~        | NO 🗸          |  |
| Autorestart on alarm: | Disabled V                                       | Digital inputs:- |                                 |          |               |  |
| Standby function:     | Disabled V                                       |                  | Function                        |          | Trigger level |  |
| Standby threshold:    | 5 % of I <sub>ADF</sub> max on I <sub>load</sub> | Digital IN1:     | Start system                    | ~        | High 🗸        |  |
| Standby start delay:  | 0.04 s                                           | Digital IN2:     | Stop system                     | ~        | Low 🗸         |  |
| Standby pause delay:  | 160.00 S                                         | Digital IN3:     | Off                             | ~        | Low 🗸         |  |
| Resonance limit:      | 20 % of V <sub>fuld</sub>                        |                  |                                 |          |               |  |
| HMI default view:     | 01 Sun‰, Ict ∨                                   |                  |                                 |          |               |  |
| L                     |                                                  | 1                |                                 |          |               |  |

Prostym rozwiązaniem jest obniżenie kompensacji wyższych harmonicznych. Prądy harmoniczne powodowane przez przetwornice częstotliwości są głównie na niższych harmonicznych, najbardziej na piątej następnie na siódmej, a niektóre na 11.

Jeśli w sieci podłączone są tylko przetwornice częstotliwości. powyżej 13. harmoniczne są niskie, Właśnie dlatego 15. i powyżej są domyślnie ustawione na 0%.

Jeśli masz system, w którym 15. i wyższe są włączone; Obniżenie ich pozwala uniknąć rezonansu, nie powodując zbyt wysokich całkowitych harmonicznych lub pojedynczych harmonicznych.

| ADFdashboard <sup>™</sup>                 | And And And And And And And And And     | m Waveform Protection Events Stop Star                        | Autost     |
|-------------------------------------------|-----------------------------------------|---------------------------------------------------------------|------------|
| gged in as admin @ adf-default Logout     |                                         |                                                               |            |
| Compensation                              | Editing: Primary co                     | ompensation set 🔽 Reset defaults Apply                        | ∕          |
| PFC:                                      | Harmonics compe                         | nsation:                                                      |            |
| PFC mode: Disabled                        | ✓ O Disabled ● Ena                      | bled Editing: Degree of compensation V                        |            |
|                                           | Line to line                            | Unbalance support: Off                                        | ~          |
| PFC setpoint:                             | 1.00 2nd ◎ 3rd ●<br>0 % 100 %           | 4th ● 5th ● 6th ● 7th ● 8th ●<br>0 % 100 % 0 % 100 % 0 %      | 9th        |
|                                           | 11th • 13th •                           | 15th ● 17th ● 19th ● 21st ● 23rd ●<br>100 % 100 % 100 % 100 % | 25th •     |
| PFC Q Value: 7 KV                         | 7AR Ind<br>29th ● 31st ●<br>100 % 100 % | 35th ● 37th ● 41st ● 43rd ● 47th ●<br>100 % 100 % 100 % 100 % | 49th ●     |
|                                           | Neutral                                 |                                                               |            |
| Load balancing:                           | 3rd © 5th ©                             | 7th O 9th O 11th O 13th O 15th O 17th O                       | 19th O     |
| Disabled O Line to line O Line to neutral | 0% 0%                                   | 0% 0% 0% 0% 0%                                                | 0 %        |
| O Line to line & Line to neutral          |                                         | Active harmonic                                               | s: 20 / 26 |

#### 6. Utrata zasilania 24V DC

Gdy zasilacz ciągle się włącza i wyłącza, sprawdź bezpieczniki prądu sterującego (10A aM 10x38).

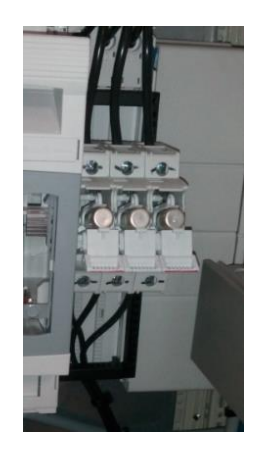

# Załącznik 6. Aktualizacja oprogramowania (min. aktualizacja 10MΩ).

W niektórych przypadkach fabryczne oprogramowanie ADF wymaga aktualizacji. Może tak być w przypadku korzystania z  $10M\Omega$  PPM i 3 transformatorów na standardowym SSC2 (komputerze sterującym).

W tym celu potrzebujemy pliku img aktualizacji oprogramowania systemowego (SCC2\_2.1.0\_20151014\_113220\_impedancemod.img), klucza modelu i klucza licencyjnego.

Oba klucze muszą zostać przekazane przez Comsys przed wykonaniem aktualizacji!

Wyślij e-mailem identyfikator SCC2 (znajdujący się na ekranie About) na adres servicesupport@comsys.se z prośbą o podanie klucza modelu i klucza licencyjnego.

| About                                               | X |
|-----------------------------------------------------|---|
| ADF<br>Power<br>Tuning                              |   |
| SCC2 software revision: 2.0.1 (2018-03-08 11:16:13) |   |
| SCC2 identifier: 0181-d701-b949-7a70 (S/N: 3141592) |   |
| Update software / Import settings Export settings   |   |

Jeśli masz oba klucze, możesz przystąpić do aktualizacji Dostęp do The *Software updater* uzyskasz klikając w *Update software* w okienku About.

#### 2. Kliknij update software/import settings (aktualizuj oprogramowanie/importuj ustawienia).

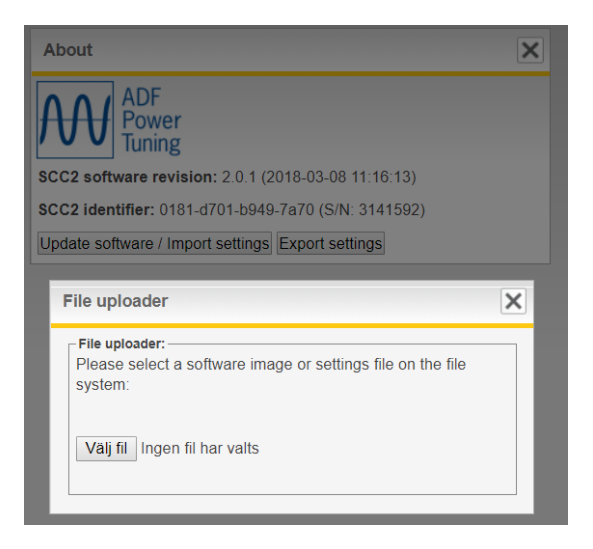

3. Odszukaj właściwy obraz oprogramowania dostarczony przez Comsys.

| 🛓 Openen              |                              | States Strength                                  | -                                 |                  |                  |   |                |
|-----------------------|------------------------------|--------------------------------------------------|-----------------------------------|------------------|------------------|---|----------------|
| Look in:              | 퉬 documents                  | •                                                | 🌀 🤌 📂 🛄 🕇                         |                  |                  |   |                |
| Recent Places         | Name                         | ^<br>0151014_113220_impedancemo                  | Date modified<br>14-10-2015 12:32 | Type<br>IMG File | Size<br>1.615 KB |   |                |
| Libraries<br>Computer |                              |                                                  |                                   |                  |                  |   |                |
|                       | Cite annua                   | 0000 1 7.0 00151014 110000                       |                                   |                  |                  | _ | 0              |
|                       | File name:<br>Files of type: | SUC2_1.7.0_20151014_113220_im<br>All files (*.*) | bedancemod.img                    |                  |                  | • | Open<br>Cancel |

4. Kliknij Open aby wgrać program do SCC2. Pasek postępu wskaże Ci stan aktualizacji.

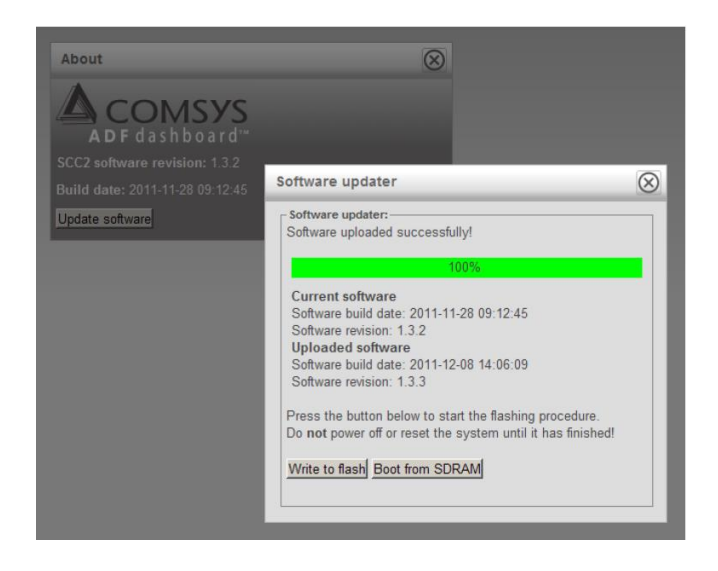

5. Kliknij Write to flash aby rozpocząć aktualizację pamięci flash. Pasek stanu wskaże Ci postęp w aktualizacji.

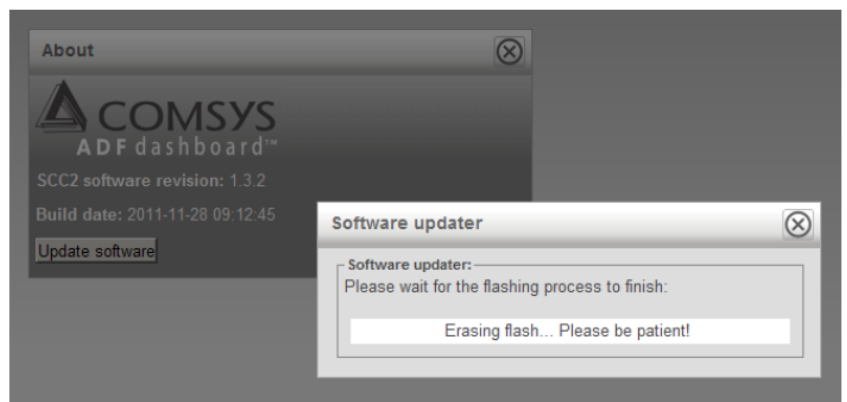

#### ΝΟΤΑΤΚΑ

W przypadku utraty kontaktu z WUI podczas procedury aktualizacji pamięci flash, ale ADF nadal ma zasilanie, poczekaj kilka minut, a następnie uruchom filtr ponownie za pomocą przełącznika S301.

6. Procedura aktualizacji pamięci flash jest zakończona, gdy pasek stanu osiągnie 100%. Kliknij Reset computer aby wgrać nowe oprogramowanie.

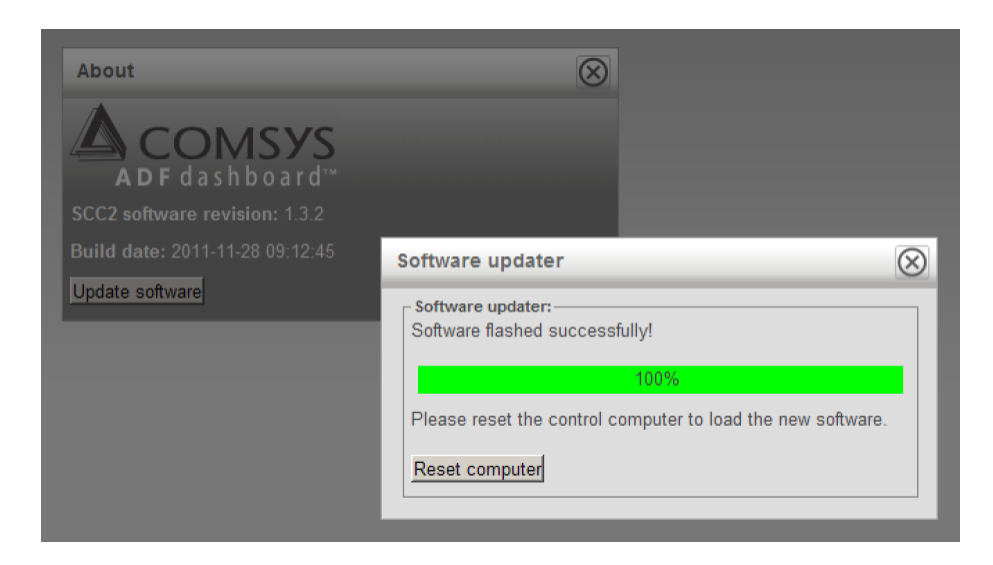

#### ΝΟΤΑΤΚΑ

Jeśli ADF zostanie wyłączony podczas procedury aktualizacji pamięci flash, wczytany zostanie fabryczny, domyślny obraz oprogramowania zostanie uruchomiony przy następnym uruchomieniu. To bardzo utrudnia zbudowanie systemu.

#### 7. Aktualizacja klucza modelu I klucza licencyjnego

Kliknij *change key*, wprowadź nowe klucze I kliknij Save & Activate.

| ed in as admin @ adf-default                             | ootop                                       | Config                                 | Comp                           | Network                       | Measur                   | e Spectrur              | m Wavefor             |
|----------------------------------------------------------|---------------------------------------------|----------------------------------------|--------------------------------|-------------------------------|--------------------------|-------------------------|-----------------------|
|                                                          | Logout                                      | Gonig                                  | Comp                           | Hothon                        |                          | e operation             |                       |
| System setup                                             |                                             |                                        |                                | Save & a                      | ctivate                  | Run diag                | gnostics              |
| Note: Any custon<br>setup is changed<br>them again after | n limits ente<br>. Please wr<br>changing th | ered in the<br>ite down a<br>ne System | Protecti<br>ny prote<br>setup. | on window v<br>ction limits t | vill be los<br>hat shoul | t when the<br>d be kept | e System<br>and enter |
| PP-module type:                                          |                                             | PPM300                                 | V2-3-A-12                      | )/480 (410023)                | ~                        |                         |                       |
| PP-module configuration:                                 |                                             | 1 PP-mo                                | dule                           | <b>v</b>                      |                          |                         |                       |
| PP-module configuration extender:                        |                                             | No PP-n                                | nodules                        | ~                             |                          |                         |                       |
| Nominal system voltage:                                  |                                             | 440                                    |                                |                               |                          |                         |                       |
| System frequency:                                        |                                             | 60Hz                                   | _                              | ~                             |                          |                         |                       |
| CT connection:                                           |                                             | Closed-I                               | оор                            | ~                             |                          |                         |                       |
| CT ratio:                                                |                                             | 200A                                   | / 5A                           |                               |                          |                         |                       |
| Invert CT polarity:                                      |                                             | Do not in                              | nvert                          | ~                             |                          |                         |                       |
| Number of parallel systems:                              |                                             | Single s                               | ystem                          | ~                             |                          |                         |                       |
| Grounding system:                                        |                                             | IT (IEC                                | 60364)                         | ~                             |                          |                         |                       |
| Model key:                                               |                                             | b0dc-2dd                               | d-326f-fee                     | 7-f579-108f-09d               | 11                       | Change                  |                       |
| License key #1:                                          |                                             | 320b-d5f                               | d-f5e5-038                     | b-27c9-4a09-90                | Da6 K                    | Change                  |                       |
| License key #2:                                          |                                             |                                        |                                |                               |                          |                         |                       |
| License key #3:                                          |                                             |                                        |                                |                               |                          |                         |                       |
| Reset default settings:                                  | C                                           | Reset pr                               | otection in                    | its only                      |                          |                         | ~                     |
|                                                          |                                             |                                        |                                |                               |                          |                         |                       |

- <u>http://169.254.254.254/log.html</u>
- Ręczne wyzwolenie loga